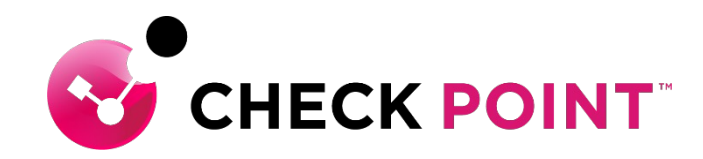

## HARMONY ENDPOINT 簡易運用ガイド

#### チェック・ポイント・ソフトウェア・テクノロジーズ株式会社

- ・本ドキュメントは、検証、ハンズオン研修等での利用を目的としているため、
   一部の設定手順のみを記載しています。
- ・本番環境の設定は、Administration Guide 等に基づいて行ってください。
- 本手順書と、Administration Guide、SK等の記述内容が異なる場合は、原則、
   本手順書以外のドキュメントの内容が優先されます。
- ・本手順書は、2022年3月現在の設定内容、UIに基づいて作成されています。

### YOU DESERVE THE BEST SECURITY

## **Table of Contents**

- Harmony Endpoint の特徴
- Infinity Portal へのサインイン
- インストールパッケージの作成とダウンロード
- クライアントのインストール
- クライアントの UI

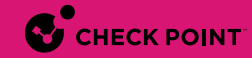

# **HARMONY ENDPOINTの特徴**

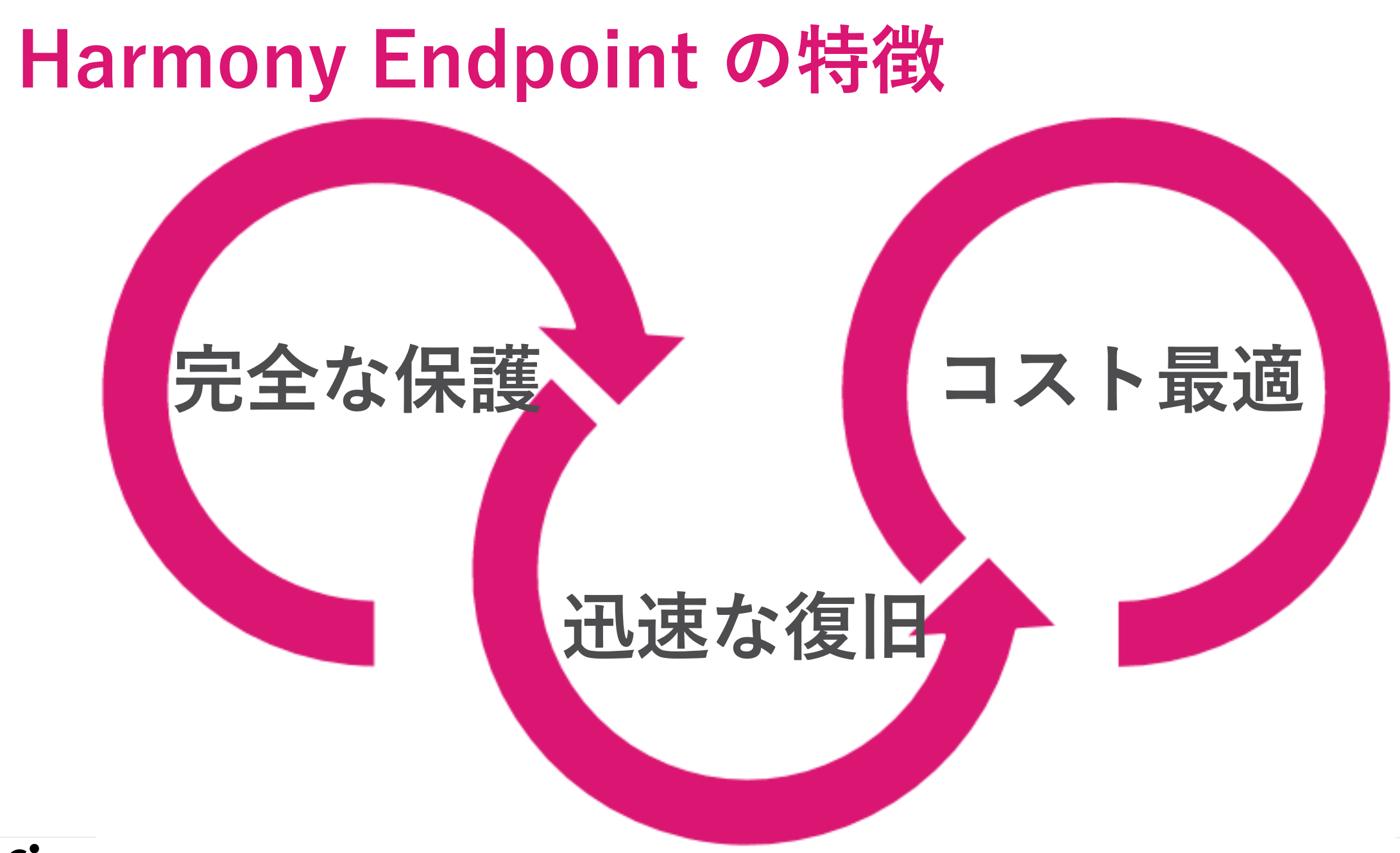

CHECK POINT YUU DESEKVE IHE BESI SELUKII

© 2022 Check Point Software Technologies Ltd. 4

# エンドポイントに必要なすべての保護を提供

| 攻撃からの防御<br>EPP & NGAV       |               | 攻撃の       | 検知<br>EDR | と対応                                            |
|-----------------------------|---------------|-----------|-----------|------------------------------------------------|
| 検知&防止                       |               | 封じ込め      |           | 可視化と分析                                         |
| アンチ・マルウェア                   | <b>アン</b>     | チ・ランサムウェア | ]         | フォレンジックレポート                                    |
| 🚱 サンドボックス                   | * アン          | チ・ボット     |           | 🗩 Threat Hunting                               |
| こ ファイル無害化                   | でン            | チ・エクスプロイト |           |                                                |
| <b>  ゼ</b> ロ・フィッシング         |               |           |           |                                                |
| CHECK POINT YOU DESERVE THE | BEST SECURITY |           |           | ©2022 Check Point Software Technologies Ltd. 5 |

## Harmony Endpoint の先進の防御技術

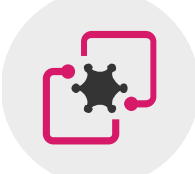

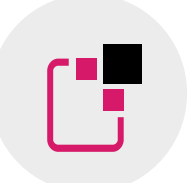

サンドボックス OSレベルとCPUレベルの 統合型サンドボックスで 攻撃を遮断

**ファイル無害化** ファイルの無害化による 安全性と生産性の両立

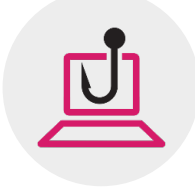

**ゼロフィッシング** フィッシングサイトから ユーザの認証情報を保護

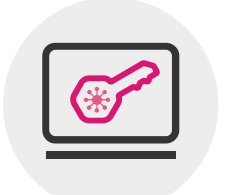

**アンチ・ランサムウェア** 

ランサムウェアの攻撃を停止し、 ファイルを自動復旧

アンチ・ボット

\*

攻撃者との通信を遮断し、 攻撃の拡大を阻止

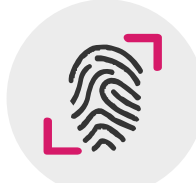

**フォレンジックレポート** 独自の解析技術による 正確性の高い攻撃解析

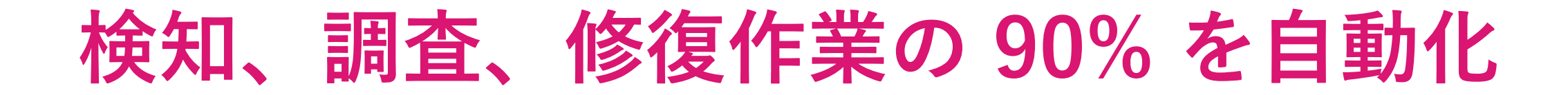

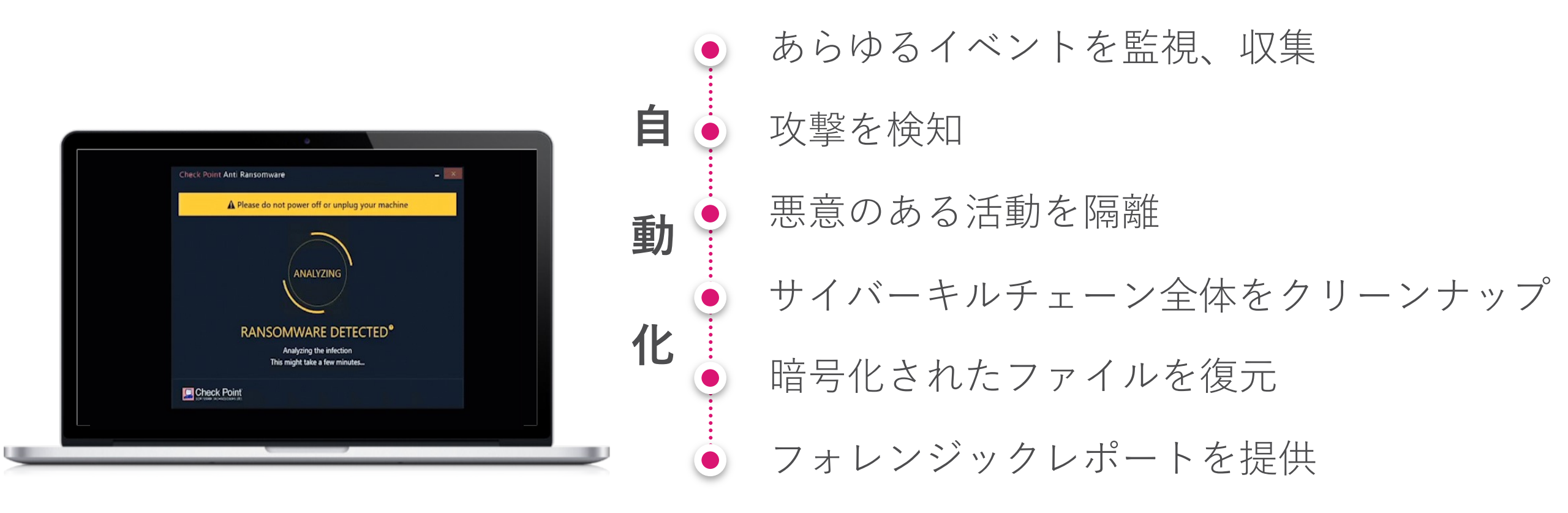

# サイバーキルチェーン全体を自動的かつ 完全に修復し、ビジネスの継続性を確保

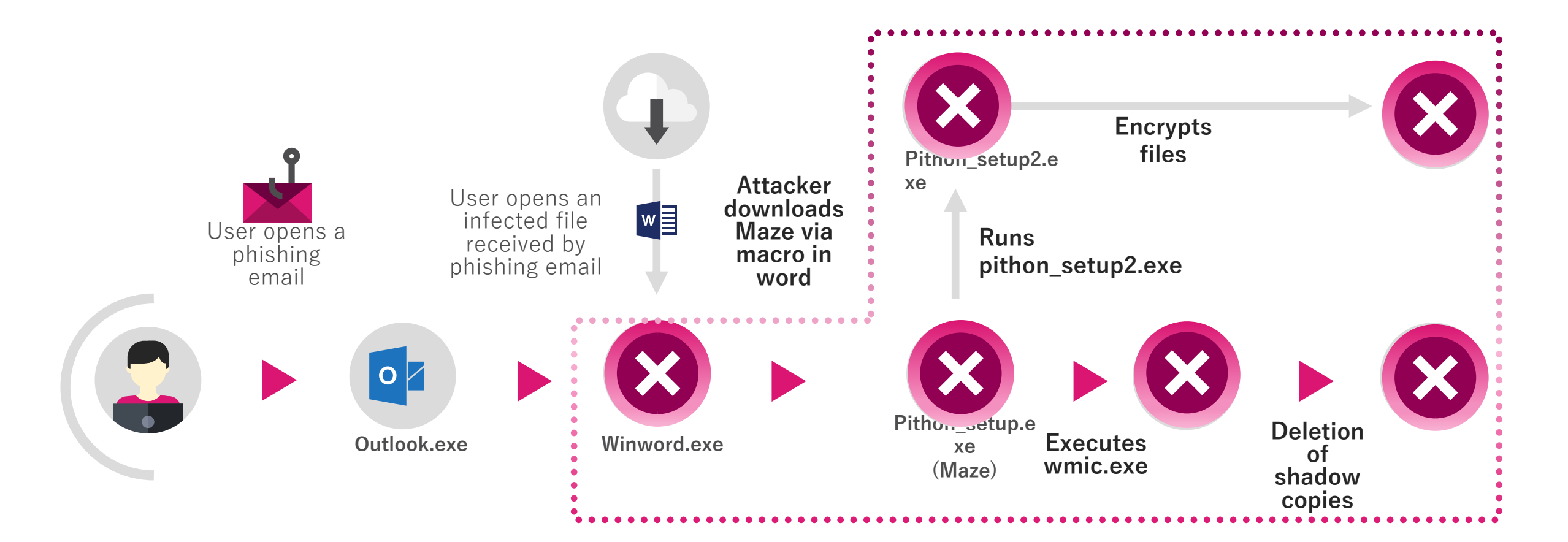

## Harmony Endpoint の構成概要

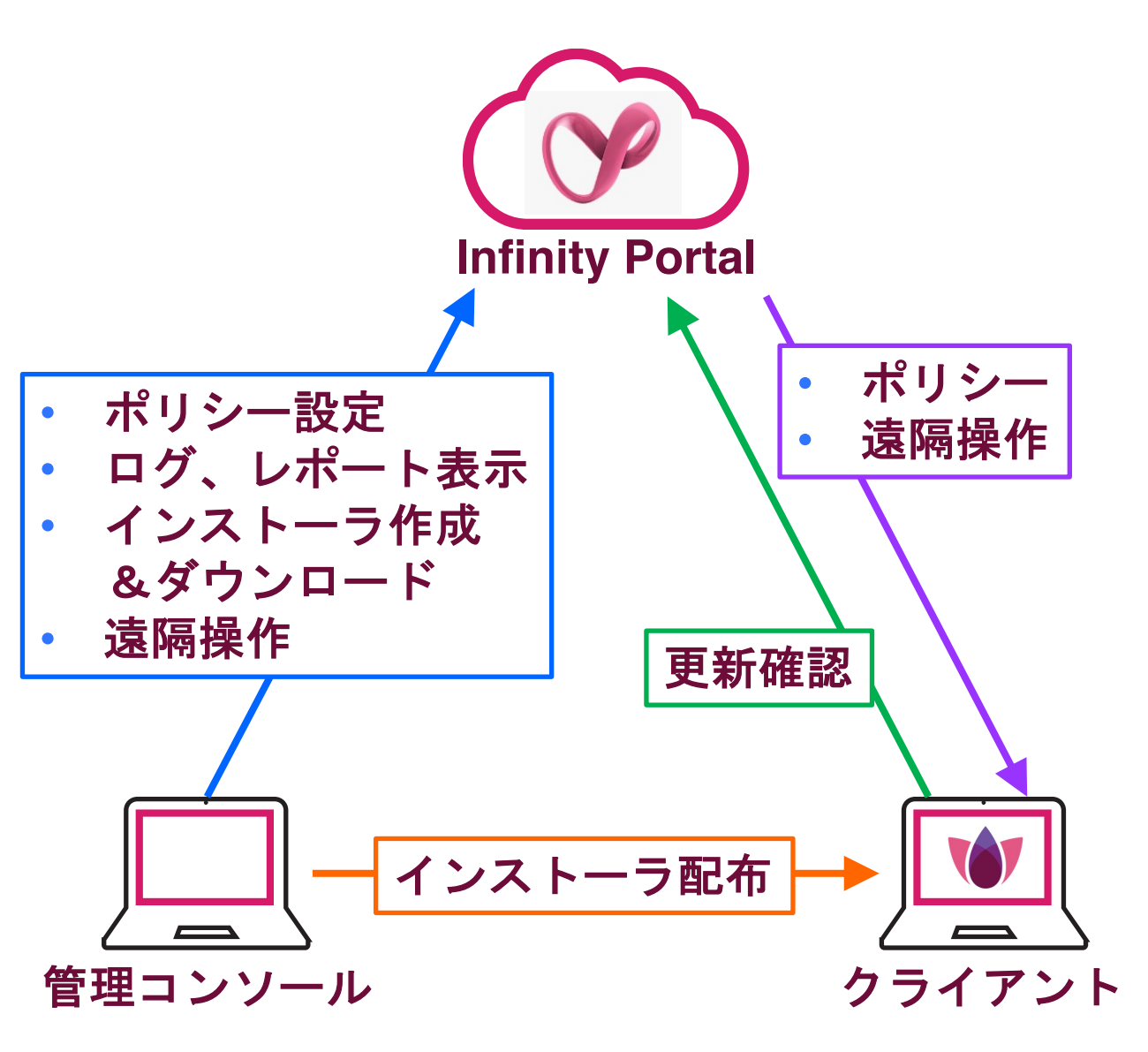

- **1.** Infinity Portal
  - クラウド上の管理サーバ
  - セキュリティポリシーの設定や、ロ グ、レポートの確認などを実施

2. 管理コンソール

- Infinity Portal にアクセスして管理を 行うパソコン
- ブラウザで管理を実施

### 3. クライアント

- Harmony Endpoint がインストール されたパソコン
- 1分毎に Infinity Portal にポリシー等の更新を確認

# INFINITY PORTAL へのサインイン

## Infinity Portal へのサインイン (1/3)

| マイアカウント<br>アカウントがない場合登録はこちら<br>ハスワードを意れた場合<br>パスワードを意れた場合                                                                                                    | ← → C | Attps://portal.ch | eckpoint.com/signin | Check Point                |       | P 6               | •        | ß            | £≡           | œ    | ٢ |  |
|----------------------------------------------------------------------------------------------------|-------|-------------------|---------------------|----------------------------|-------|-------------------|----------|--------------|--------------|------|---|--|
| マイアカウント<br>「<br>アカウントがない場合登録はこちら<br>パスワードを忘れた場合<br>ペー<br>ペー<br>ペー<br>ペー<br>ペー<br>し<br>に<br>レー<br>レー<br>の<br>の<br>の<br>の<br>の<br>の<br>の<br>の<br>の<br>の<br>の<br>の<br>の |       |                   |                     | SOFTWARE TECHNOLOGIES LTD. |       |                   |          |              |              |      |   |  |
| アカウントがない場合登録はこちら<br>アカウントがない場合登録はこちら<br>ハスワードを忘れた場合<br>スペ<br>ハスワードを忘れた場合<br>スペ<br>レロified security – delivered as a service<br>ハルプ Terms                             | Ē     | マイアカウント           |                     |                            |       |                   |          | 0            |              |      |   |  |
| イスワードを忘れた場合<br>ベー<br>バスワードを忘れた場合<br>ベー<br>CHECK POINT INFINITY ポータル<br>Unified security – delivered as a service<br>ヘルプ Terms                                        | 5     | アカウントがない場合登録      | 景はこちら               |                            | ~     | ~ <sup>\$</sup> ~ |          | 6            | 0            |      |   |  |
| Unined security – derivered as a service                                                                                                    | ,     | ペスワードを忘れた場合       |                     | 次へ                         | <br>م |                   |          | (ポータル        | ,<br>,<br>,  |      |   |  |
|                                                                                                    |       |                   |                     |                            | Uni   | lied security –   | denvered | L as a servi | гсе<br>(7° Т | erms |   |  |
|                                                                                                    | -     | _                 | _                   | _                          | _     |                   |          |              |              |      |   |  |

|                                 | heck Point Infinity Portal × +           |                                                                        |       |
|---------------------------------|------------------------------------------|------------------------------------------------------------------------|-------|
| $\leftarrow \  \   \rightarrow$ | C 🕆 https://portal.checkpoint.com/signin | P 😘 🞴 G 🗠 🗲                                                            | ۰۰۰ 😩 |
|                                 |                                          |                                                                        |       |
|                                 | マイアカウント                                  | $\sim$                                                                 |       |
|                                 |                                          |                                                                        |       |
|                                 | アカウントがない場合重張はこちら                         |                                                                        |       |
|                                 | パスワードを忘れた場合 サインイン                        | CHECK POINT INFINITY ポータル<br>Unified security – delivered as a service |       |
|                                 |                                          | ヘルプ                                                                    | Terms |

1. Infinity Portal へ接続する

• URL: https://portal.checkpoint.com/

### 2. ユーザ名を入力して、「次へ」を押す

### 3. パスワードを入力して、「サインイン」を押す

## Infinity Portal へのサインイン (2/3)

| <b>⊪</b> >               |                          | INFINITY ポータル                | 劃 cp jap ~       | Under Attac      | k? 🛛 🔕   | Î Î        | demo       | ٩        | ~            |
|--------------------------|--------------------------|------------------------------|------------------|------------------|----------|------------|------------|----------|--------------|
|                          |                          | C                            | P                |                  |          |            |            |          |              |
|                          |                          | Your Infinity                | account is ready |                  |          |            |            |          |              |
|                          |                          | Start by trying o            | ut a security se | ervice           |          |            |            |          |              |
|                          |                          | from the                     | e main menu      |                  |          |            |            |          |              |
|                          |                          |                              |                  |                  |          |            |            |          |              |
|                          |                          |                              |                  |                  |          |            |            |          |              |
|                          |                          |                              |                  |                  |          |            |            |          |              |
|                          |                          |                              |                  |                  |          |            |            |          |              |
| ¢                        |                          |                              |                  |                  |          |            |            |          |              |
| 設定                       |                          |                              |                  |                  |          |            |            |          |              |
|                          |                          |                              |                  |                  |          |            |            |          | d            |
|                          |                          |                              |                  |                  |          |            |            |          |              |
| 🗇 🛄 Che                  | ck Point Infinity Portal | × +                          |                  |                  |          |            | -          |          | ×            |
| $\leftarrow \rightarrow$ | C https://port           | al.checkpoint.com/dashboard/ | start            | P                | ය 🚨      | 3 ☆        | Ē          |          |              |
|                          | CHECK POINT INFI         | NITY ポータル 🏻 🔳                | cp jap 🗸 🌒 Unc   | ler Attack? 🚫    | 💄 🛛 cpja | jemo000 😩  | ~          | C        | HEC<br>NFINI |
|                          |                          |                              |                  |                  |          |            |            |          |              |
|                          |                          |                              |                  |                  |          | Show pr    | evious pro | duct nar | mes          |
|                          | FINITY-VISION            |                              |                  |                  |          | HARMC      | NY         |          | <<br>0       |
|                          | nified Solution          | Secure the Netw              | rork             | Secure the Cloud |          | Secure Use | ers & Acce | SS       | HECK P       |
| SOC                      |                          | Smart-1 Cloud                | Posture          |                  | Conne    | ct         |            |          |              |
| Policy                   |                          | loT Firmware Report          | Network          |                  | Endpo    | int        |            | П        | ABS          |
|                          |                          |                              | Workload         | ł                | Mobile   |            |            |          |              |
|                          |                          |                              | Identity         |                  | Email 8  | & Office   |            |          |              |
|                          |                          |                              | ShiftLeft        |                  | Browse   | e          |            |          |              |
|                          |                          |                              | Intelliger       | ice              |          |            |            |          |              |
|                          |                          |                              | Applicati        | on Security      |          |            |            |          |              |

- 4. サインイン成功
  - 5. 左上のメニューボタン 🔐 を押す

6. 「HARMONY Endpoint」を選択する

©2022 Check Point Software Technologies Ltd. 12

## Infinity Portal へのサインイン (3/3)

| II- 🏠 HARMONY EN                                                                                                    | NDPOINT 🚊 cpjdemo002 🗸                                                                                                    |                                                                                                    | ()) 攻撃でお困りですか?                                                                    | 💿 💄 defino 🕥 ~ 🚭 Kinetik Pointal |
|----------------------------------------------------------------------------------------------------|----------------------------------------------------------------------------------------------------|----------------------------------------------------------------------------------------------------|-----------------------------------------------------------------------------------|----------------------------------|
| Coperational Overview Q                                                                                                    | • To<br>Last updated a few seconds ago                                                                                                    | enable communication, make sure you have Endpoint client installed                                                                                                    | on all your devices 🛓 Download Endpoint                                           | or Export PDF                    |
| Security Overview Getting Started                                                                                                    | Active Exponents<br>Active To Active<br>Active<br>DEPLOYMENT STATUS<br>0 7 Success                                                                                                    | PER-DOLT STATUS                                                                                                    | LAPTOPS<br>G SWrstows<br>4 max05<br>0 Chrome05<br>ENCRYPTION 51/TUS<br>Linerypted | ACTIVE ALERTS                    |
|                                                                                                    | O In Progress     O Farled     O Vot Installed or Unknown                                                                                                    | O      O      Temporarily Disabled      O      O      Disabled      O      O      Installed                                                                                                    |                                                                                   |                                  |
| And South And South And So | ANTI NALWARE UPDATE O On the last 24h O On the last 72h O Over 72h ago 2 Never 1 Never 0 Never 0 Never | HARMONY SNDPONY VESION<br>1623 5000 1623 500 1623 90<br>1623 5001 1623 500<br>1623 5001 1624 90<br>1623 5001 1624 90<br>1624 90<br>1624 90 | OPERATING SYSTEM           Microsoft Windows 10 Enterprise Evaluat                |                                  |

7. Harmony Endpoint の設定画面表示

# インストールパッケージの作成と ダウンロード

## クライアントの展開方法

- **オンラインインストール**と、**オフラインインストール**の2種類の方法を選択できます
- ・ オンラインインストール
  - 軽量なインストーラを用いてエージェントのインストールを行います
  - エージェントのインストール後にパッケージを自動でダウンロードしてインストールします
  - ホームワークやテレワークのコンピュータへのインストールにおすすめです
- オフラインインストール
  - 必要なセキュリティ機能を含むインストーラを用いてクライアントのインストールを行います。
  - 社内ネットワークに接続されたコンピュータへのインストールにおすすめです
- ファイルサーバやメールでインストーラを共有する以外にも、Active Directory や 3<sup>rd</sup> Party のツールを使用 してインストールすることも可能です

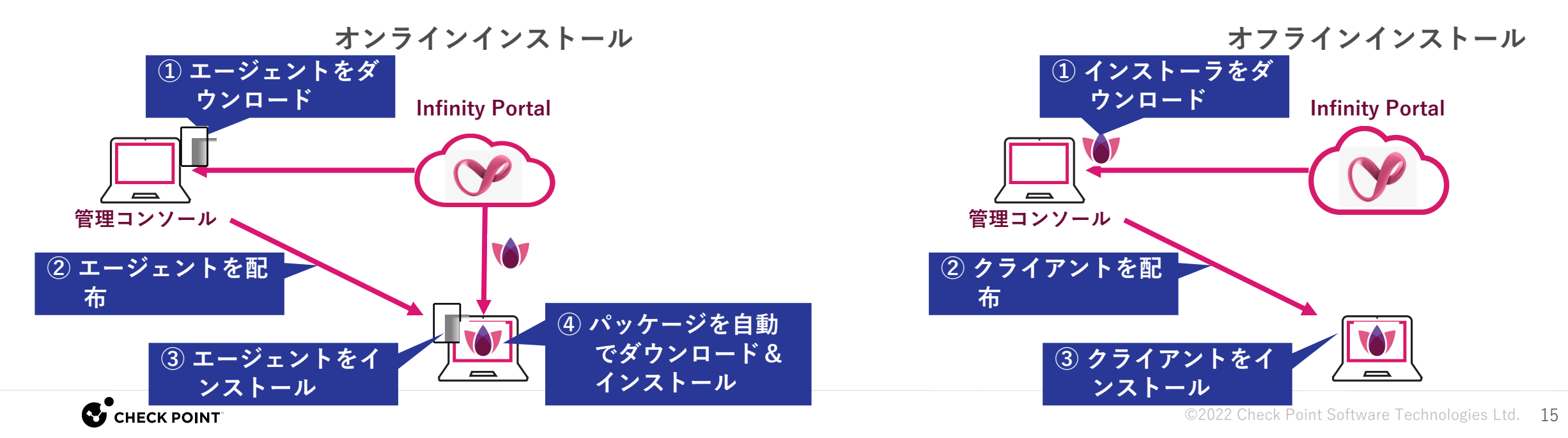

## インストールパッケージの概要

- コンピュータに Harmony Endpoint クライアントをインストールするための、インストールパッ ケージを作成します。事前定義されたパッケージを使用することも可能です
- クライアントのバージョン、インストールする機能、バーチャルグループ、VPNサイト(VPN利用時)を構成します
- バーチャルグループを指定することで、クライアントインストール後にコンピュータを自動的にバーチャル グループに所属させることができます(Web UI で変更可能です)
- Policy > Deployment Policy > Software Deployment の設定は、インストールパッケージ作成時のクライア ントバージョン、インストールする機能の構成と同じ設定にしてください。異なる場合、Software Deployment で設定したバージョン、機能にクライアントソフトウェアが更新されます

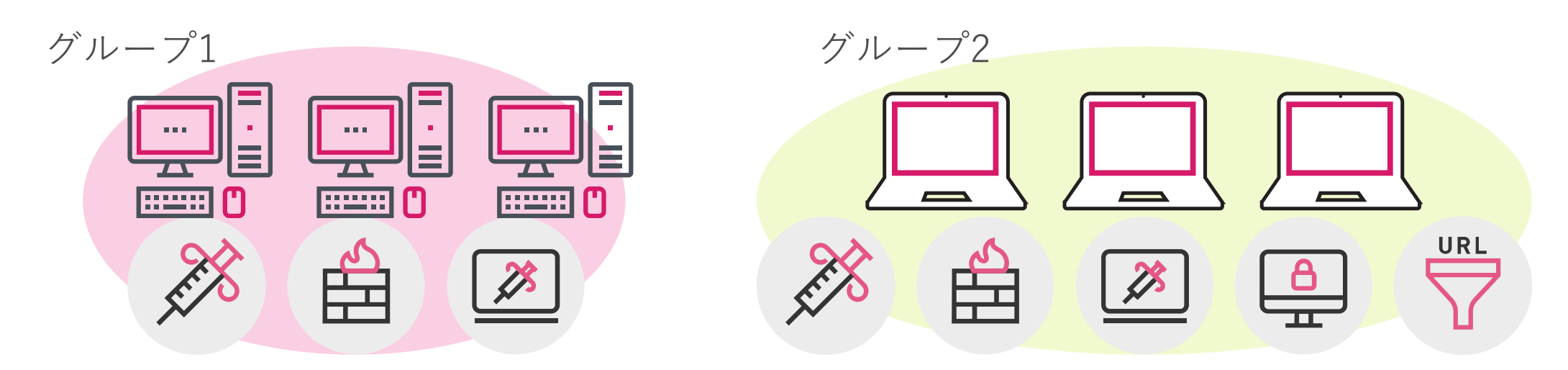

## <u>インストールパッケージの作成(1/5)</u>

Policy > Export Packages > Endpoint Client

|            |                                                                                                    | NDPOINT 🔒 cpjdemo002 🗸                                                             |                                    | 🚺 攻撃でお困りですか? 🛛 🔕 📕 demo 😩 🗸                                            |                   |
|------------|----------------------------------------------------------------------------------------------------|------------------------------------------------------------------------------------|------------------------------------|------------------------------------------------------------------------|-------------------|
| OVERVIEW   | ≺<br>Threat Prevention<br>▼ Data Protection                                                                         |                                                                                    | 🆄 Software Signatures 🤹 🦥          | Manage VPN Sites                                                       |                   |
| РОЦСУ      | General<br>OneCheck<br>SmartCards                                                                                   |                                                                                    | Linux All Capabilities             | The last macOS All Capabilities Version 86.20.1113                     | ₹ :               |
|            | Access Rules<br>Access & Compliance<br>Client Settings                                                              |                                                                                    | 64 bit                             | Package name Type name                                                 | dit               |
|            | <ul> <li>Deployment Policy</li> <li>Software Deployment</li> <li>Export Package</li> <li>Endpoint Client</li> </ul> | Windows All Capabilities                                                           | Capabilities                       | Operating System                                                       | :                 |
|            | Browse Client                                                                                                    | CPU type Virtual group Vpn sites<br>Any CPU Not defined No VPN sites defined. Edit | CPU type<br>Any CPU<br>Capabilitie | Windows     macOS       Package version <ul> <li> <li> </li></li></ul> | dit               |
| ¢          |                                                                                                    |                                                                                    |                                    | <ul><li>Windows 64bit</li><li>Windows 32bit</li></ul>                  | H                 |
|            |                                                                                                    |                                                                                    |                                    |                                                                        |                   |
| <b>G</b> c |                                                                                                    |                                                                                    |                                    | ©2022 Check F                                                          | α<br>Point Softwa |

©2022 Check Point Software Technologies Ltd. 17

インストールパッケージの作成(2/5)

### Windows

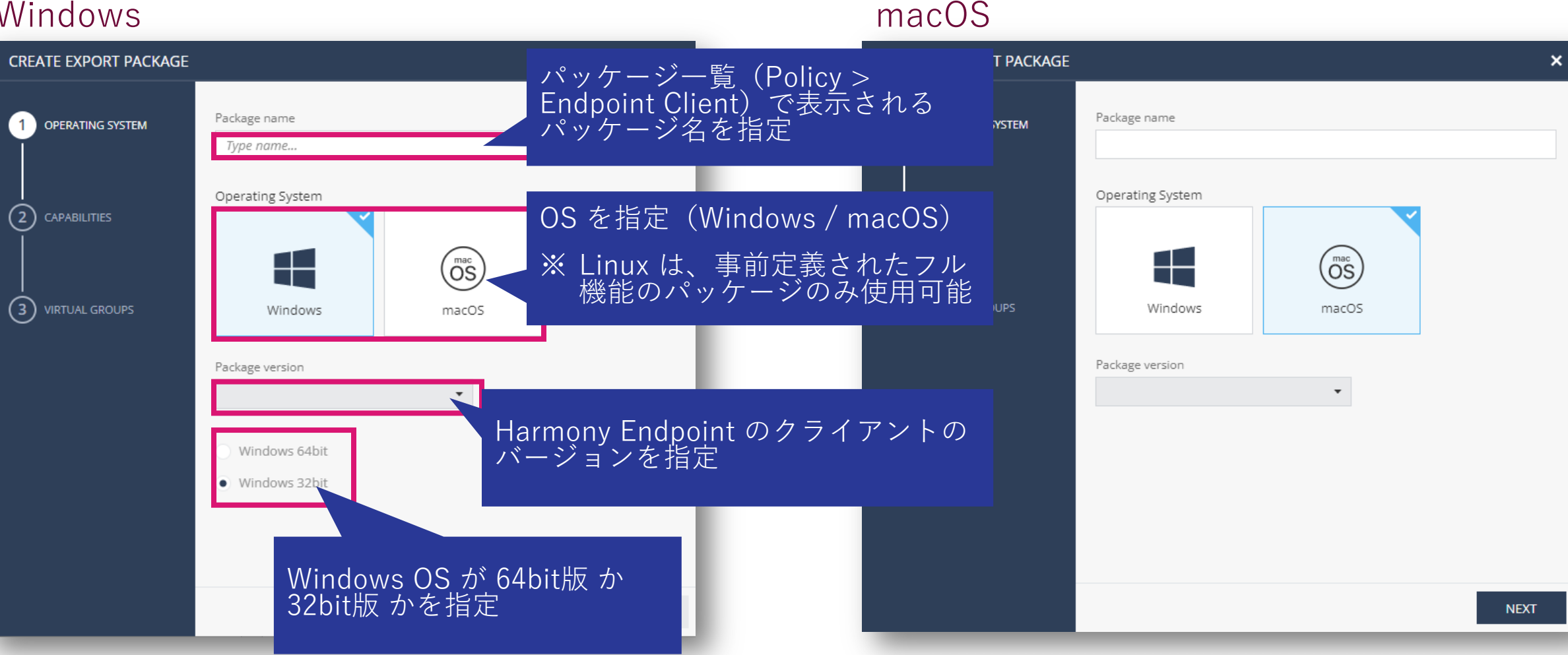

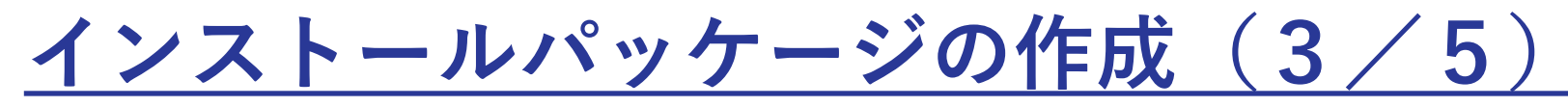

### Windows

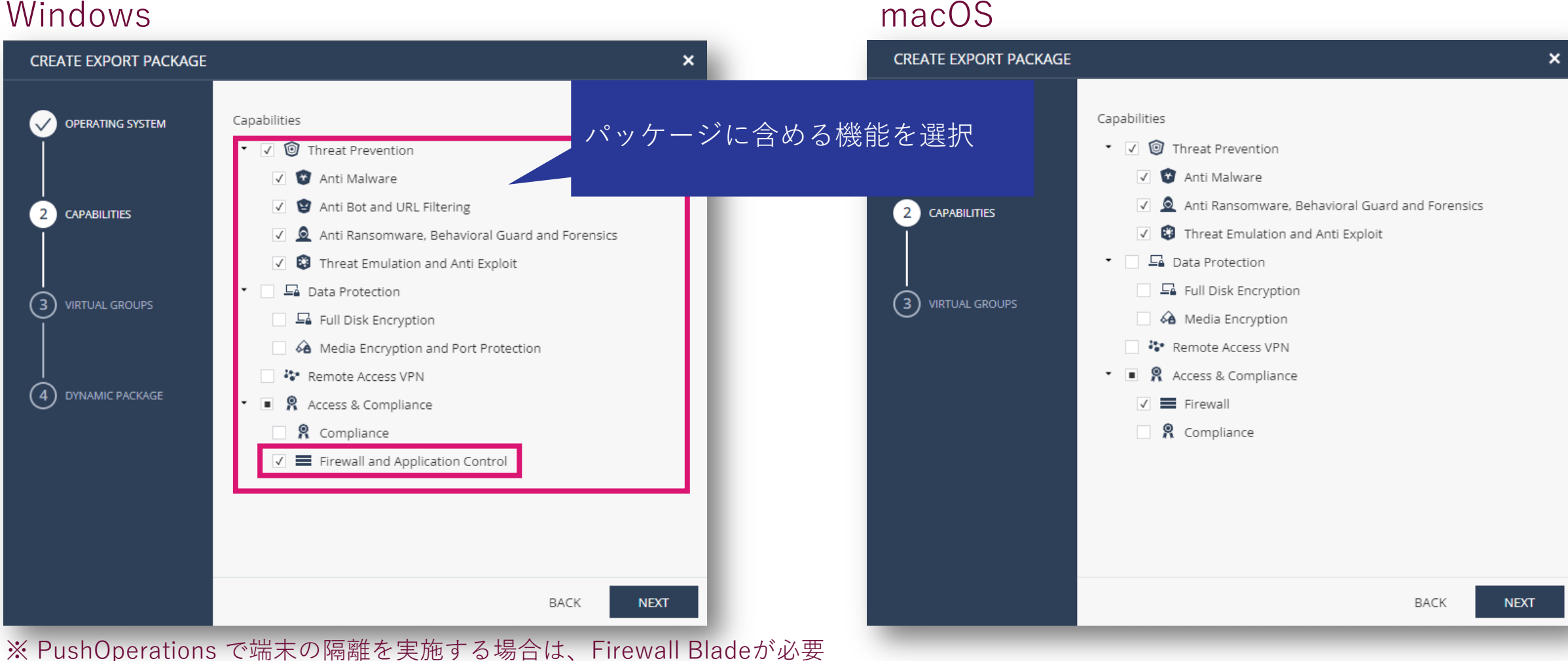

※ リモートアクセス VPN クライアント導入環境に、上書きインストールする場合は Remote Access VPN Blade が必要(詳細は別冊参照)

CHECK POINT

インストールパッケージの作成(4/5)

### Windows & macOS 共通

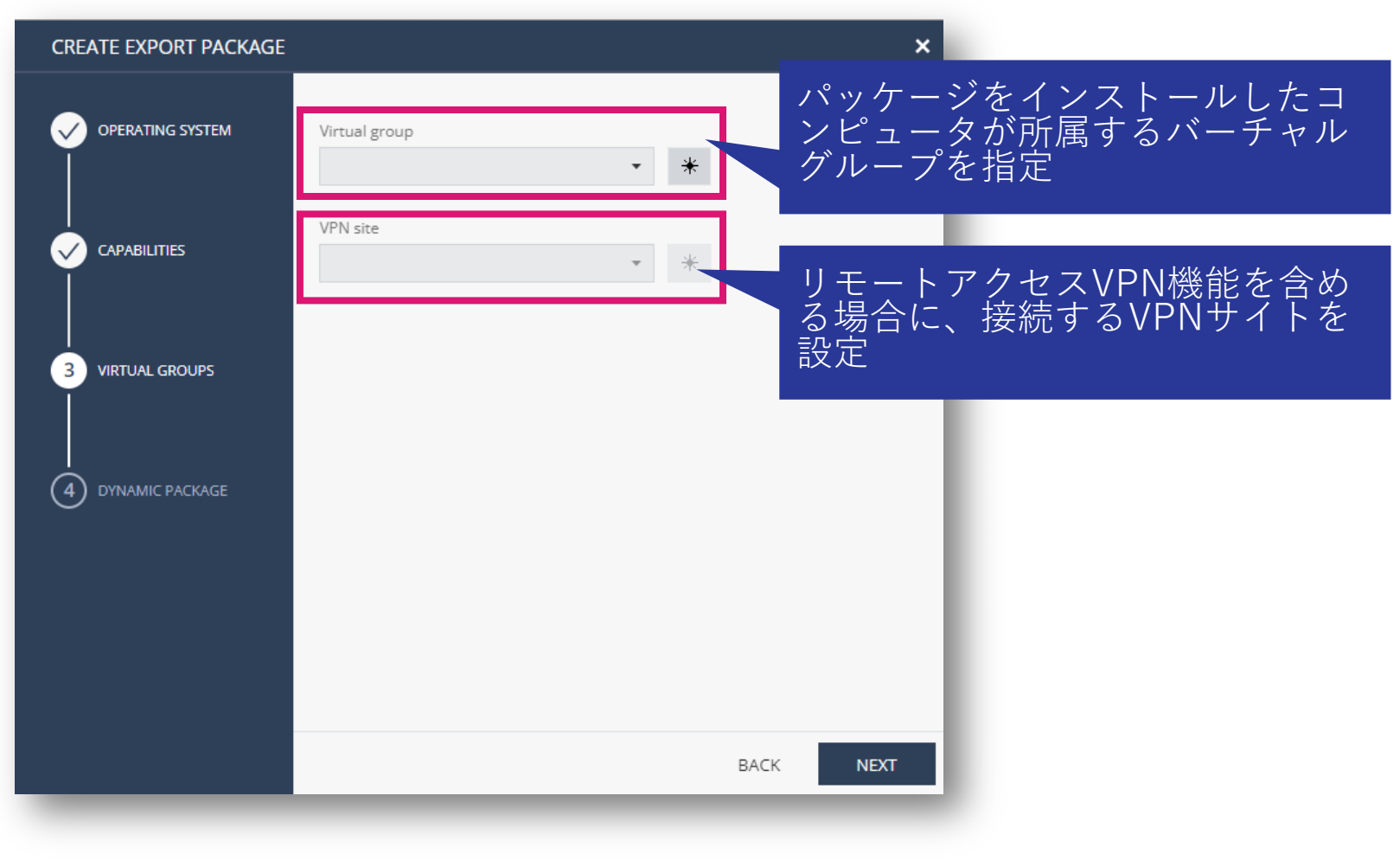

インストールパッケージの作成(5/5)

### Windows のみ

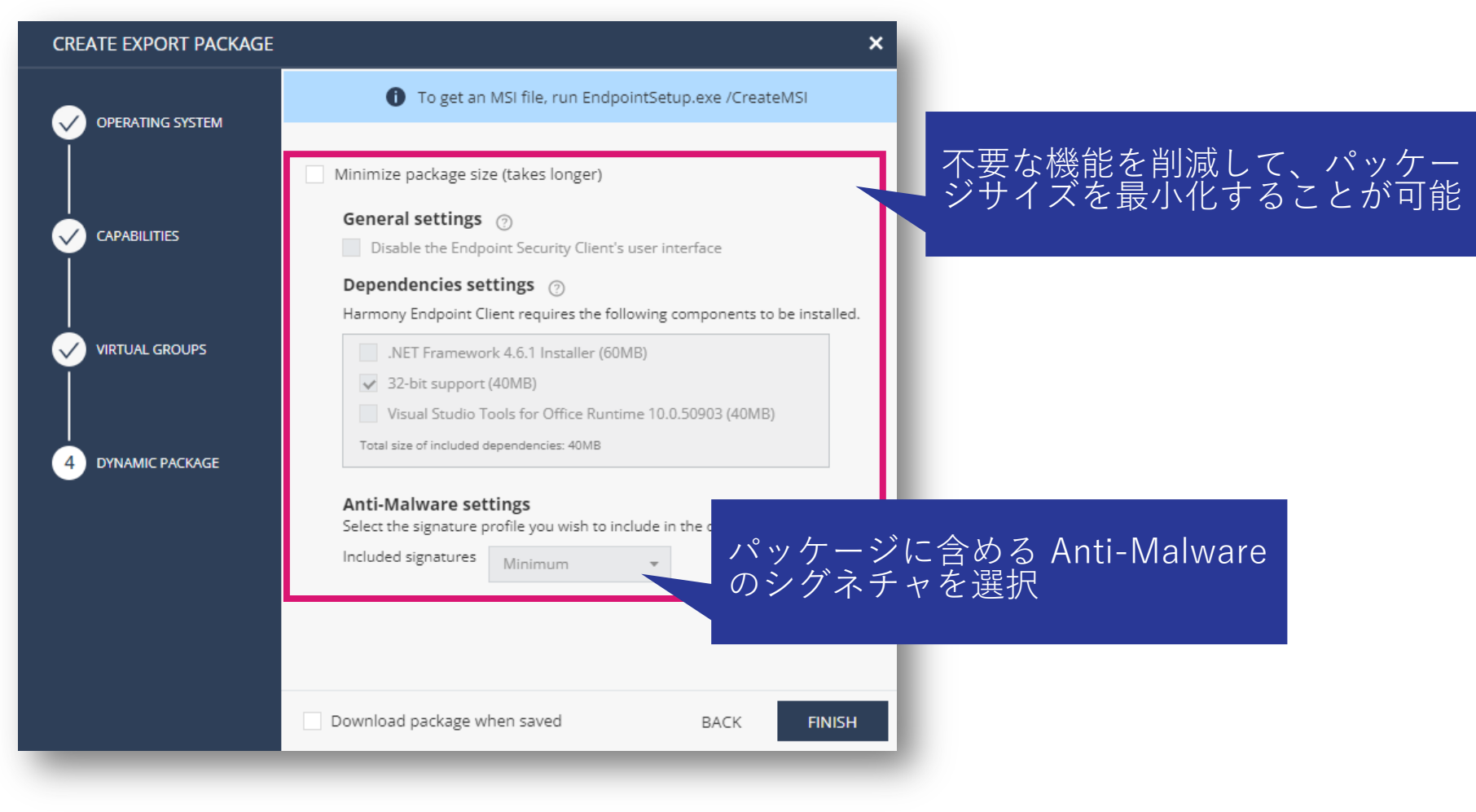

インストールパッケージのダウンロード

• ダウンロードするパッケージの Ł をクリックしてパッケージをダウンロードします

| •        |                                                                                                    | POINT 🛛 🟦 cpjdemo002 🗸                                                                                                    | 1 攻撃でお困りです                                                                                                    | לאי? 🛛 🗿 💄 🛛 demo 🞱 🗸 🖉 אין אין אין אין אין אין אין אין אין אין                                                                                                    |
|----------|----------------------------------------------------------------------------------------------------|----------------------------------------------------------------------------------------------------|----------------------------------------------------------------------------------------------------|----------------------------------------------------------------------------------------------------|
| OVERVIEW | <ul> <li>≺</li> <li>Threat Prevention</li> <li>✓ Data Protection</li> </ul>                                         |                                                                                                    | 🆄 Software Signatures 🛛 🏷 Manage VPN Sites                                                                                                    |                                                                                                    |
| POLICY   | General<br>OneCheck<br>SmartCards                                                                                   |                                                                                                    | Linux All Capabilities                                                                                                    | (MacOS All Capabilities<br>Version 86.20.1113<br>▲   :                                                                                                    |
|          | Access Rules<br>Access & Compliance<br>Client Settings                                                              |                                                                                                    | CPU type<br>64 bit<br>Capabilities<br>🐨   💁   🀲                                                                                                    | CPU type   Virtual group   Vpn sites<br>Any CPU   Not defined   No VPN sites defined. Edit<br>Capabilities<br>() () () () () () () () () () () () () (                                                                                                    |
|          | <ul> <li>Deployment Policy</li> <li>Software Deployment</li> <li>Export Package</li> <li>Endpoint Client</li> </ul> | Windows All Capabilities                                                                                                    | Windows Data Protection                                                                                                    | Windows Threat Prevention                                                                                                    |
|          | Browse Client                                                                                                    | CPU type   Virtual group   Vpn sites<br>Any CPU   Not defined   No VPN sites defined. Edit<br>Capabilities<br>Capabilities       Image: Capabilities | CPU type       Virtual group       Vpn sites         Any CPU       Not defined       No VPN sites       Edit         Capabilities       Image: Capabilities       Image: Capabilities       Image: Capabilities | CPU type   Virtual group   Vpn sites<br>Any CPU   Not defined   No VPN sites Edit<br>Capabilities<br>Image: Image: |

# クライアントのインストール

## クライアントのインストール

- インストールパッケージをダブルクリックします
- 通知領域に Harmony Endpoint のアイコン が表示されるまで、シャットダウンや再起動などを 行わないでください

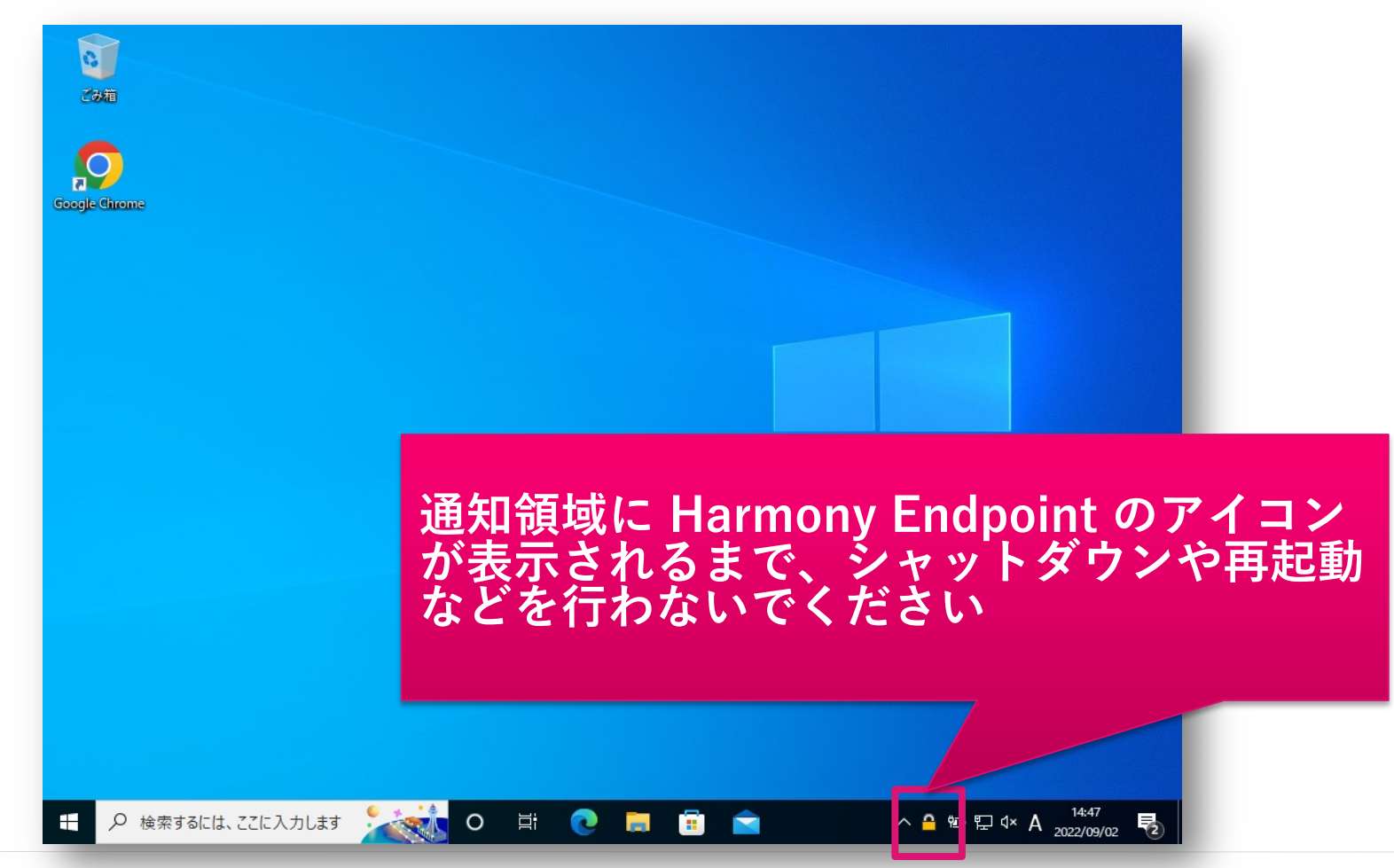

# 【参考】Check Point アイコン 🚭 の表示方法

ブラウザにCheck Pointのアイコン S が表示されていない場合は、以下の動画を参考にして、表示させてください。

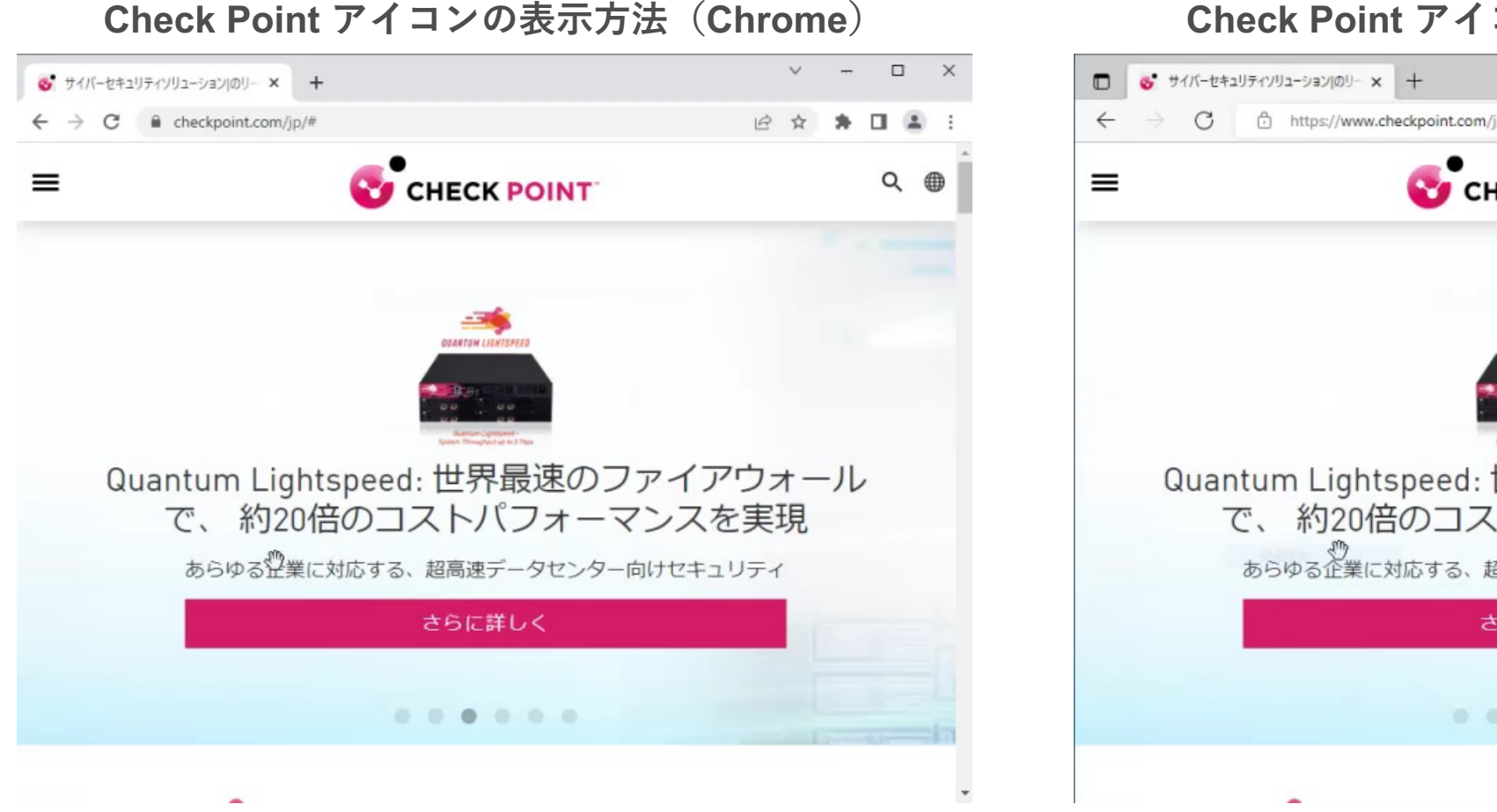

### **Check Point アイコンの表示方法(Edge**)

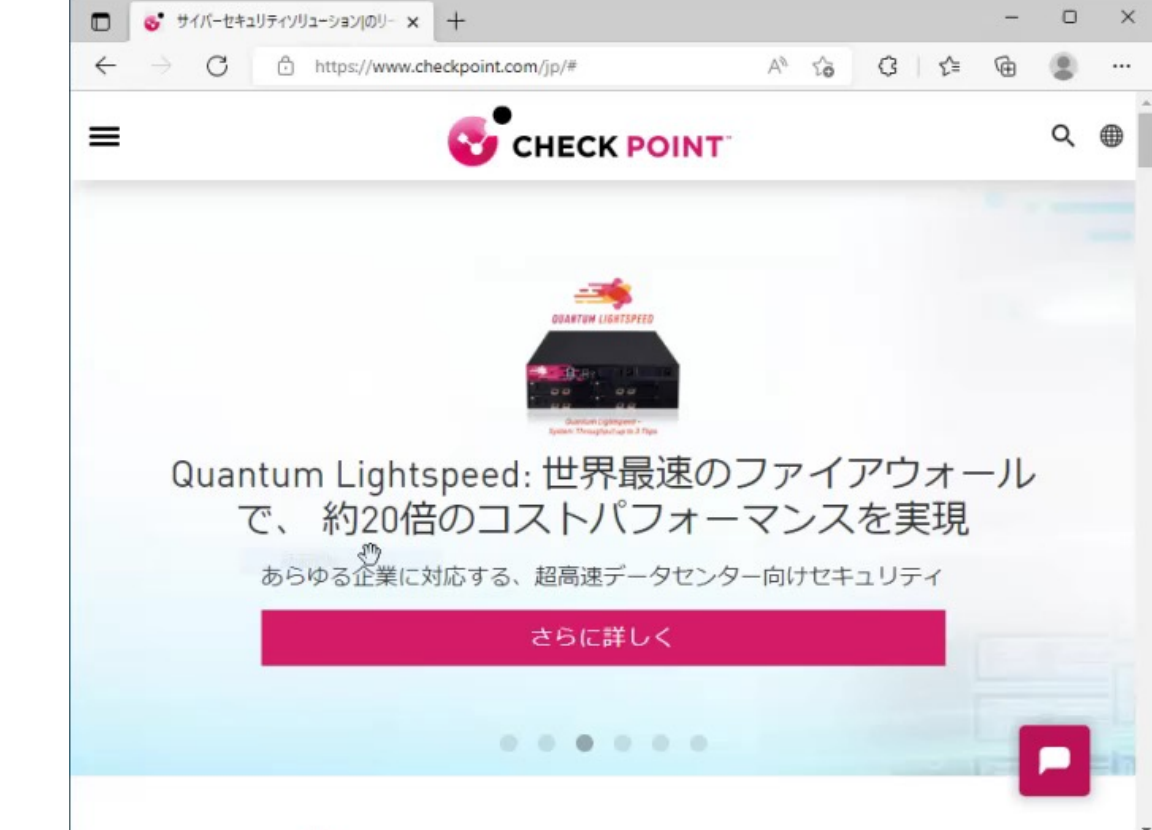

## 【参考】オンラインインストール用インストーラ

- Overview > Operational Overview 上部の「Download Endpoint」からダウンロードします
- OS、クライアントバージョン、バーチャルグループを選択して、ダウンロードします
- Policy > Deployment Policy > Software Deployment の設定に従ってセキュリティ機能が インストールされます

|                      |                   |                                                     |                                      |                                          |                                            |                       | DOWNLOAD HARMONY        | ( ENDPOINT                                                                                                    | × |
|----------------------|-------------------|-----------------------------------------------------|--------------------------------------|------------------------------------------|--------------------------------------------|-----------------------|-------------------------|----------------------------------------------------------------------------------------------------|---|
| <b></b> -            |                   | POINT                                               |                                      |                                          |                                            |                       | Quick install (Initial) |                                                                                                    |   |
| OVERVIEW             | A                 | Last updated few seconds ago                        | To enable communication, make sure y | ou have Endpoint client installed on all | your devices 上 Download Endpoin            | nt                    |                         | Download version<br>86.60.0186 👻                                                                                              |   |
|                      | Security Overview | ACTIVE ENDPOINTS                                    | DESKTOPS                             | L L L L L L L L L L L L L L L L L L L    | APTOPS                                     | ndows                 | Windows                 | Virtual group (optional)   Unselected -  Any CPU (<2MB)  DOWNLOAD                                                             |   |
|                      |                   | Active 3                                            | 0                                    | <ul> <li></li></ul>                      | □ 3 <sup>• 0 m.</sup><br>∆ 0 Lir<br>⊚ 0 Ch | acOS<br>Iux<br>romeOS | Linux                   | Download version<br>Latest<br>Virtual group (optional)<br>- Unselected - •                                                    |   |
|                      |                   | OEPLOYMENT STATUS                                   |                                      | HEALTH STATUS                            |                                            | -1                    |                         | 64 bit (<2MB) 😭 DOWNLOAD                                                                                                    |   |
| ENDPOINT<br>SETTINGS |                   | <ul> <li>0 In Progress</li> <li>0 Failed</li> </ul> |                                      |                                          | 3 computersNo issues                       | - 1                   | macOS                   | 86.60.2568         •           Virtual group (optional)         •           - Unselected -         •           Any CPU (<2MB) |   |
|                      |                   | ⊙ <b>0</b> Not installed or Unknown                 |                                      |                                          |                                            |                       | More versions           | CANCEL                                                                                                    | K |

CHECK POINT

# クライアントの UI

# YOU DESERVE THE BEST SECURITY

## クライアントの UI 概要(1/4)

- クライアントソフトウェアでは、各種情報を確認、収集できます
  - セキュリティ機能のステータス
  - セキュリティログ
  - クライアントソフトウェアのバージョン
  - セキュリティ Blade のバージョン
  - ポリシーのバージョン
  - テクニカルサポートに提供するログ (CPinfo)
- ポリシーと Anti-Malware のシグネチャを更新できます
- Anti-Malware による Scan を実施できます

## クライアントの UI 概要(2/4)

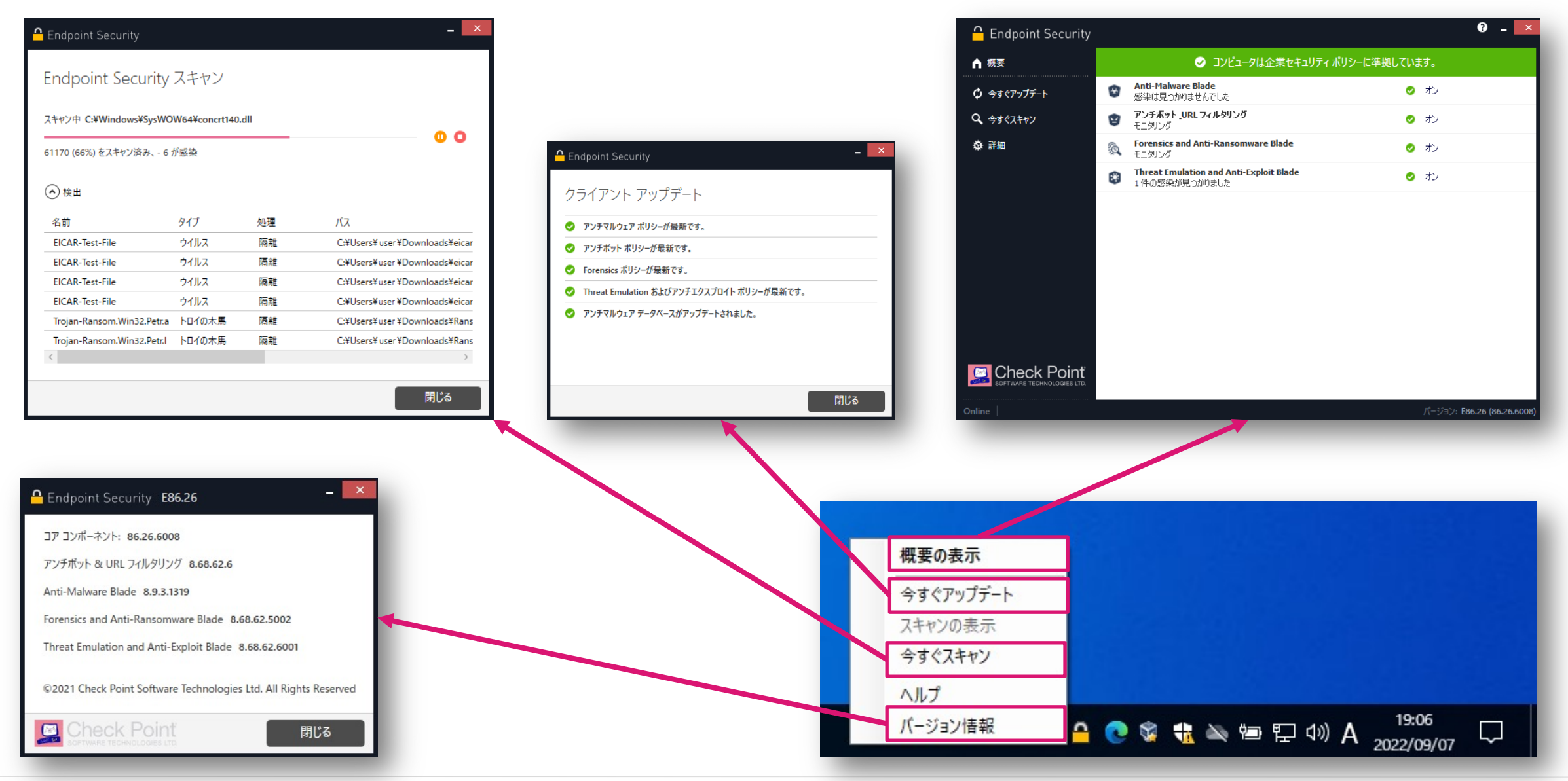

## クライアントの UI 概要(3/4):詳細

- 「ポリシーの表示」は、パソコンに適用されているポリシーバージョンを確認できます
- 「ログの表示」は、パソコンでのアクティビティを確認できます。
- 「収集」は、テクニカルサポート用の情報(CPinfo)を収集します
  - CPinfo は、%UserProfile%¥CPInfo に保存されます

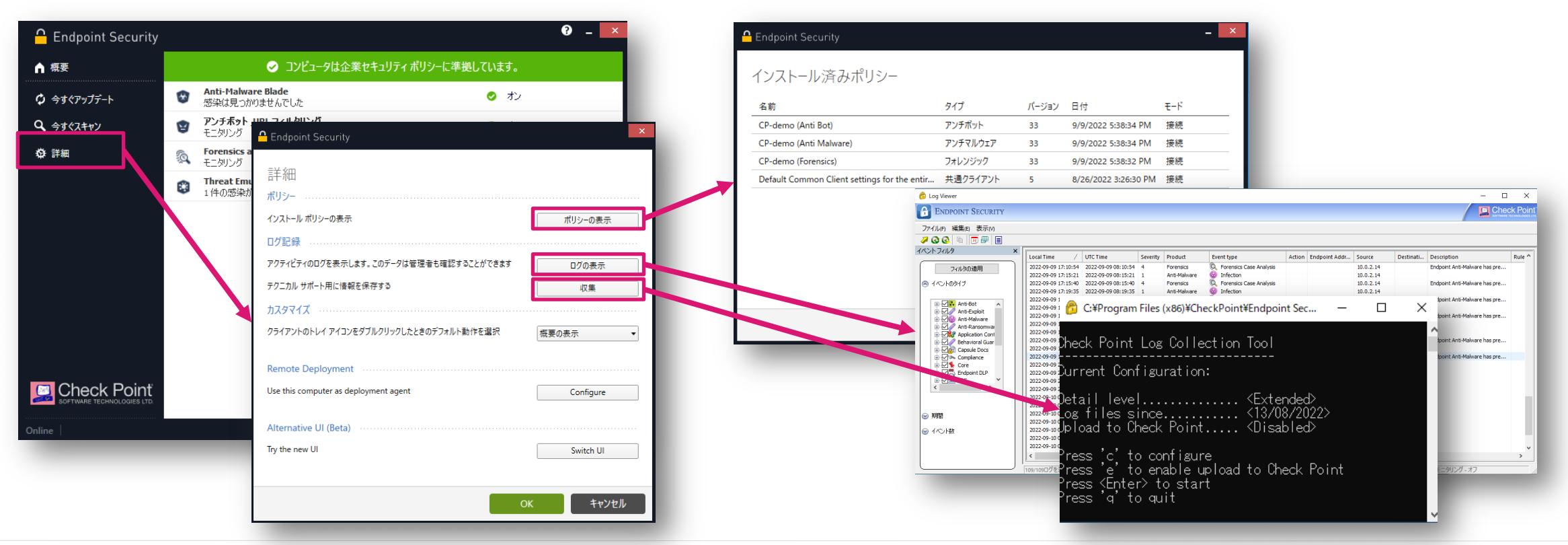

## クライアントの UI 概要(4/4): Blade

• 各 Blade をクリックすると、各 Blade での検出状況、ポリシーバージョンを確認できます

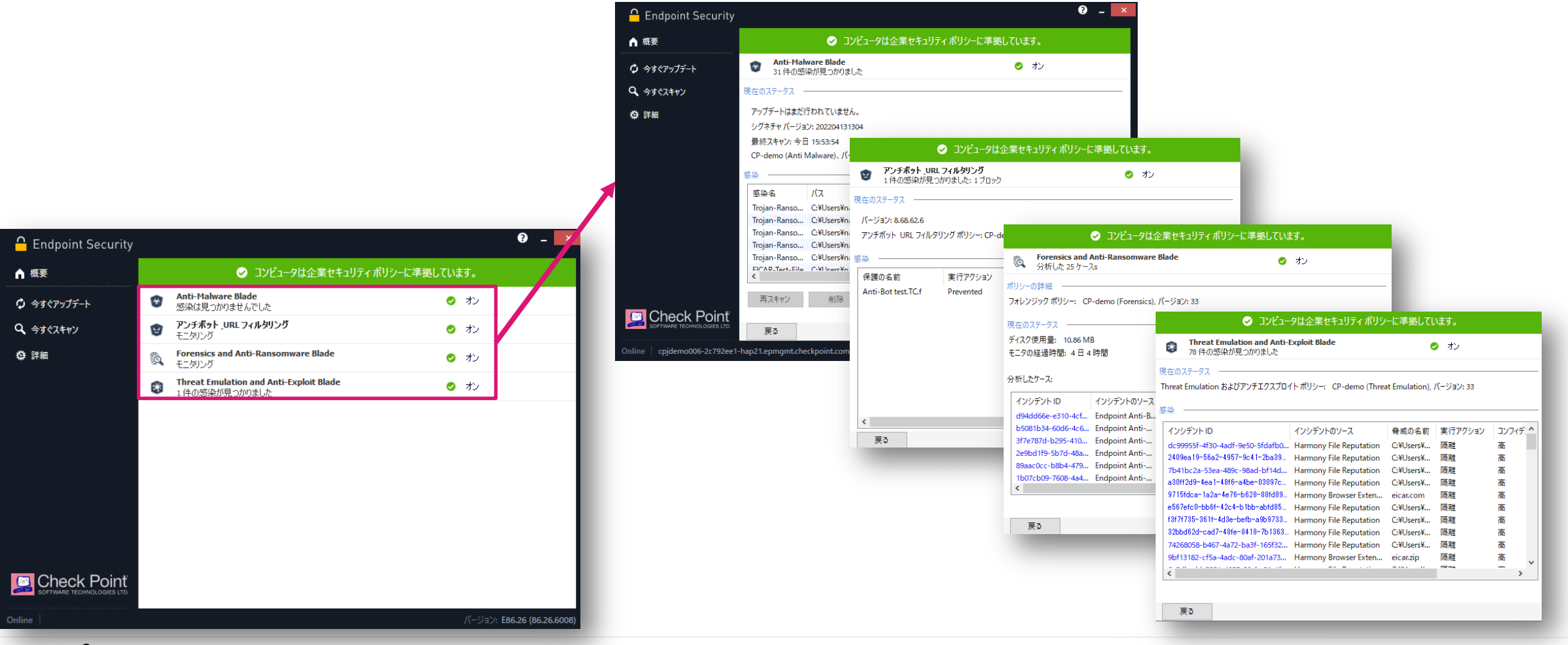

# リモートアクセス VPN 導入済環境への クライアントインストール

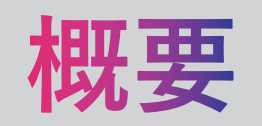

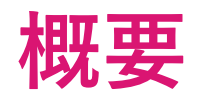

 既に Quantum Spark でリモートアクセス VPN を実施しているエンドユーザへの Harmony Endpoint 導入時のクライアントインストール方法について説明します

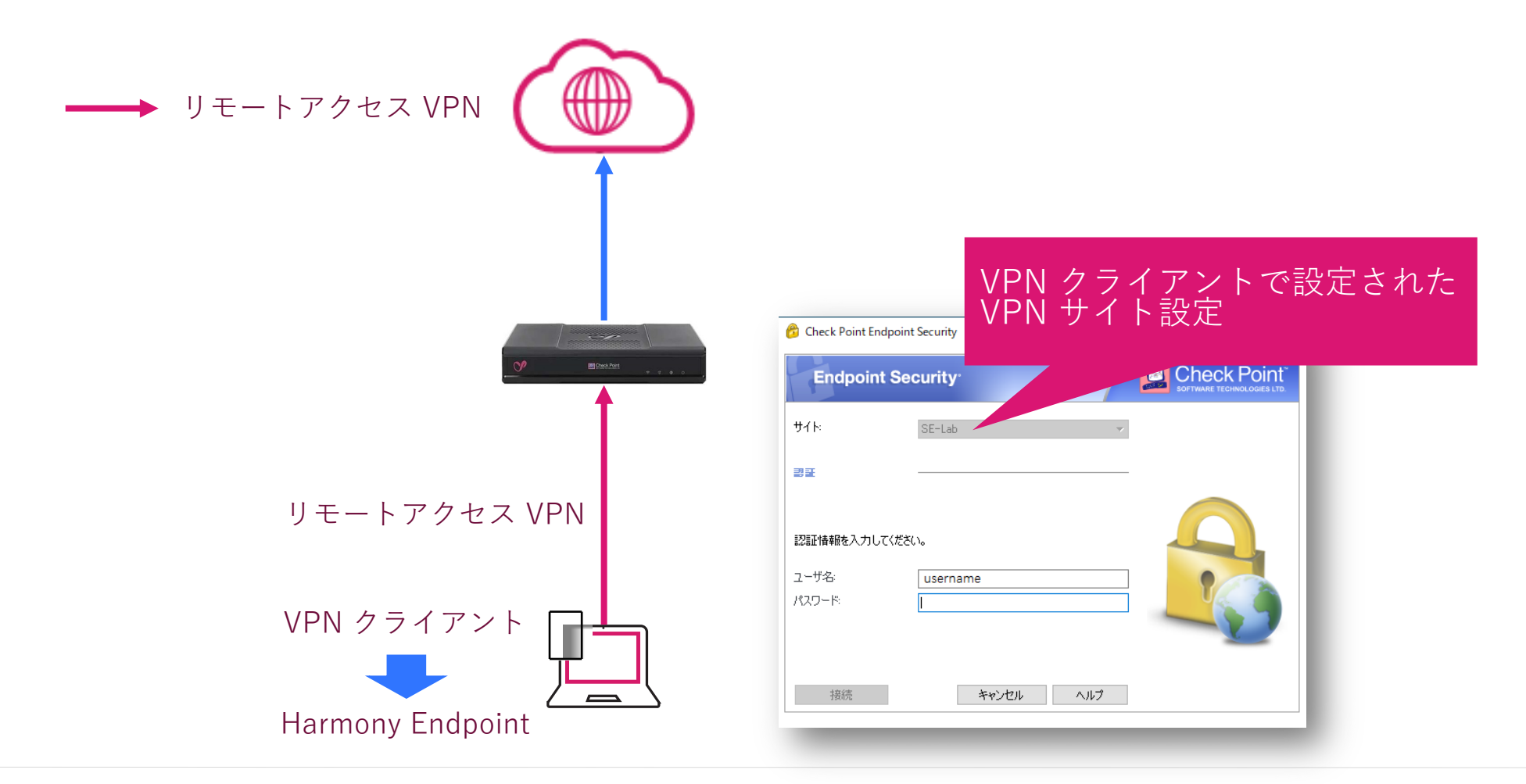

# 上書きインストール

## 上書きインストール

CHECK POINT

- Harmony Endpoint のインストールパッケージを作成する際に、Remote Access VPN Blade を含んだパッケージを 作成し、クライアントのインストールを行うと、VPN クライアントがアンインストールされ Harmony Endpoint の クライアントがインストールされる
- Remote Access VPN Blade を含んでいないインストールパッケージでインストールを試みると、以下のエラーメッセージが表示される

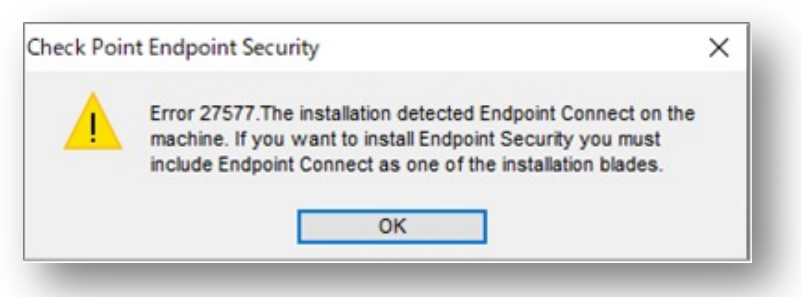

Harmony Endpoint クライアントのインストール時には、VPN クライアントで設定されていた VPN の設定は引き継がれるので、あらためて設定する必要なない

|                           |          |   | SOFTWARE TECHNOL                                                                                                | OGIES LT |
|---------------------------|----------|---|----------------------------------------------------------------------------------------------------|----------|
| <u> </u>                  | SE-Lab   | v |                                                                                                    |          |
| 큃팙                        |          |   |                                                                                                    |          |
| ■220mmに抽象品を入 ナル           | .7(#*).  |   |                                                                                                    |          |
| <ul> <li>- #次、</li> </ul> | Lasrama  |   |                                                                                                    | ~        |
| 1 - 1 - Xa-               | username |   | T                                                                                                    | 2        |
| 1/20-10                   |          |   | the second second second second second second second second second second second second second second second se |          |
| ユーリ治:<br>パスワード:           | l        |   |                                                                                                    | 7        |

# AD グループポリシーでのソフトウェア配布

# MSI パッケージの作成

## MSI パッケージの作成

- Harmony Endpoint クライアントインストールパッケージのMSIバージョンを抽出可能
- Windowsコマンドプロンプトを起動し、 Harmony Endpointクライアントインストールパッ ケージを保存したフォルダへ移動
- コマンドプロンプトで、インストールパッケージを /CreateMSI オプションを付けて実行

|                                                                                                |      |   | 64bit バージョンと、32bit                                                             |
|------------------------------------------------------------------------------------------------|------|---|--------------------------------------------------------------------------------|
| 選択C:¥Windows¥system32¥cmd.exe -                                                                | - 🗆  | × | I Convert2MSI.exe バーションのパッケーンが                                                 |
| Microsoft Windows [Version 10.0.19043.1706]<br>(c) Microsoft Corporation. All rights reserved. |      | ^ | JSERINSTALLMODE=200769 エクスポートされる<br>Generating MSIs. It will take a few minute |
| C:¥Users¥alice>cd Downloads                                                                    |      |   | Please wait<br>===> C:¥Users¥alice¥Downloads¥EPS.msi                           |
| C:¥Users¥alice¥Downloads>EPS_2022-05-12T06_00_03.227_V86.26.6008.exe /Creat                    | eMSI |   | ===> C:¥Users¥alice¥Downloads¥32¥EPS.msi                                       |
| C:¥Users¥alice¥Downloads>                                                                      |      |   | Press any key to close this window                                             |
|                                                                                                |      | v |                                                                                |

MSI パッケージの作成

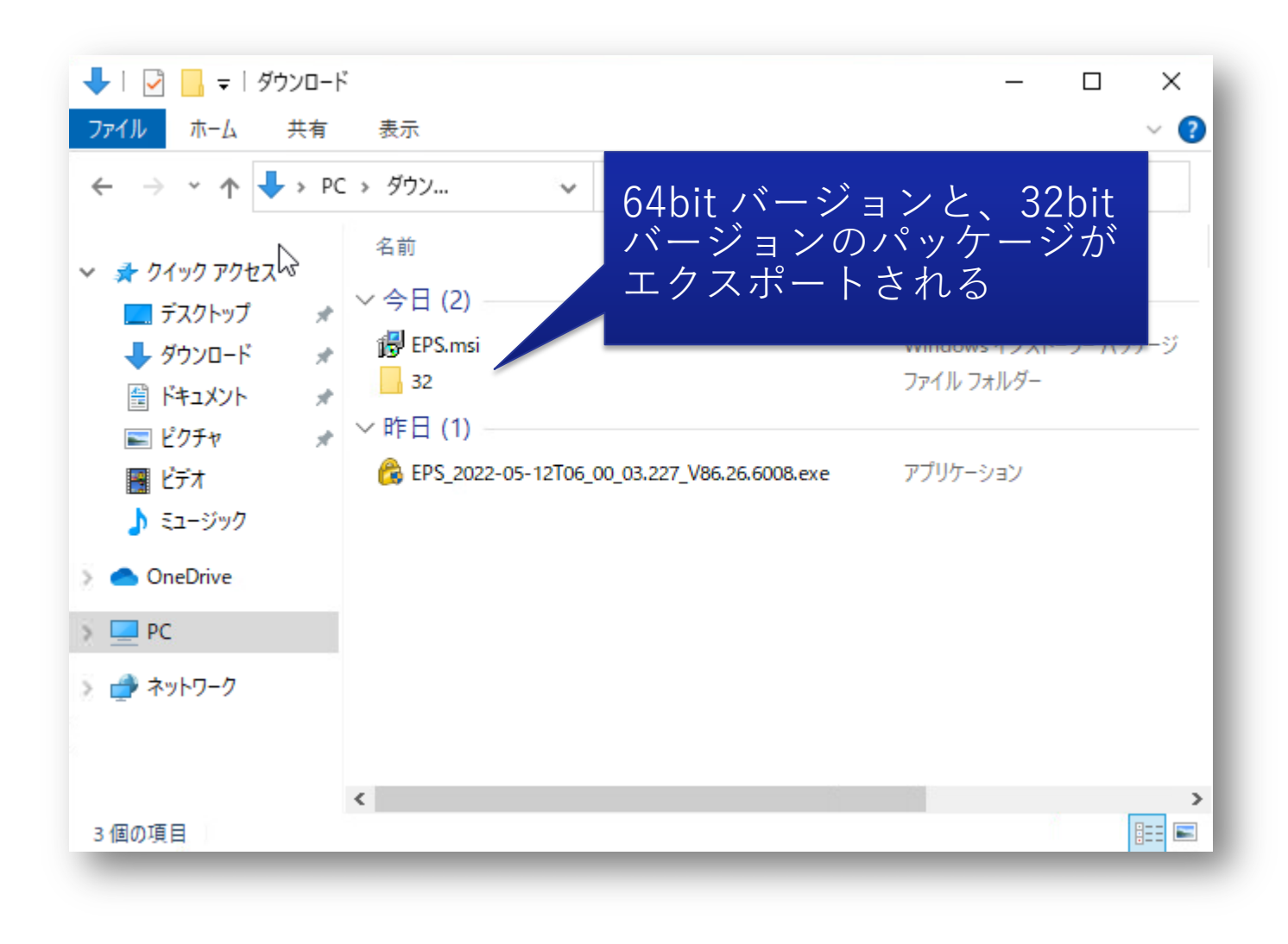

# 配布ポイントの作成

配布パッケージのファイル共有設定

- 共有フォルダを作成
- ソフトウェアをインストールするコンピューターに対して、読み取りのアクセス権を設定
- 共有フォルダにMSIパッケージを保存

| sharedのプロパティ ×                                                                                                    | sharedのプロパティ >                                                                                                    | く 詳細な共有 >                                                                                                    | く 🖡 shared のアクセス許可 🗙 🗙                                                                                                    |
|----------------------------------------------------------------------------------------------------|----------------------------------------------------------------------------------------------------|----------------------------------------------------------------------------------------------------|----------------------------------------------------------------------------------------------------|
| 全般       共有       セキュリティ       以前のパージョン       カスタマイズ         オブジェクト名:       C:¥Users¥Administrator¥Desktop¥shared         グルーブ名またはユーザー名(G):         ● Administrator         ● Administrator | <ul> <li>全般 共有 セキュリティ 以前のパージョン カスタマイズ</li> <li>ネットワークのファイルとフォルダーの共有</li> <li>ション・ワーク パス(N):</li> <li>キャットワーク パス(N):</li> <li>キャットワーク パス(N):</li> <li>キャットワーク パス(N):</li> <li>キャットワーク パス(N):</li> <li>オ有(5)</li> <li>詳細な共有</li> <li>カスタムのアクセス許可を設定したり、複数の共有を作成したり、その他の詳細な共有のオブションを設定したりできます。</li> </ul> | シロフォルダーを共有する(5)         設定         共有名(H):         shared         道加(A)         前除(R)         同時に共有できるユーザー数(L):         1677721         スメント(O):         アクセス許可(P)         キャンセル         適用 | 共有アクセス許可         グループ&キナドコーザー&(G):         ②Domain Computers (HARMONY¥Domain Computers)         道加(D)       削除(R)         道加(D)       削除(R)         アクセス許可(P): Domain Computers       許可         ブル コントロール       □         変更       □         読み取り       ○         ○K       キャンセル       適用(A) |
| OK キャンセル 適用(A)                                                                                                    | OK         キャンセル         適用(A)                                                                                                    |                                                                                                    |                                                                                                    |

# OU (組織単位)の作成

## OU (組織単位)の作成

- Active Directory ユーザーとコンピューターを開き、ドメイン名を右クリックして、 [新規作成]、 [組織単位(OU)]を選択
- OU の名前を入力して、OKをクリック
- 作成した OU に、Harmony Endpoint をインストールするコンピューターのオブジェクトを移動
   ※適宜、作成した OU 内に[コンピューター] と [ユーザー] というOUを作成して管理

| 📔 Active Directory ユーザーとコンピューター                                                                                                    | – 🗆 ×                                                                                                    | 新しいオブジェクト - 組織単位 (OU)                                                                                                    | X Active Directory ユーザーとコンピューター                               | -                            |
|----------------------------------------------------------------------------------------------------|----------------------------------------------------------------------------------------------------|----------------------------------------------------------------------------------------------------|---------------------------------------------------------------|------------------------------|
| ファイル(F) 操作(A) 表示(V) ヘルプ(H)                                                                                                    |                                                                                                    |                                                                                                    | ファイル(F) 操作(A) 表示(V) ヘルプ(H)                                    |                              |
| Þ 🔿 📶 🛅 🗐 🖓 🔂 🔰 🖉 👘                                                                                                    | 2 🛅 🍸 🔎 28                                                                                                    | -9                                                                                                    |                                                               | Be                           |
| <ul> <li>Active Directory ユーザーとコンピューター [WII]</li> <li>2 保存されたクエリ</li> <li>3 adfs.checkpoint.sc</li> <li>3 御の委任(E)</li> <li>4 検索(I)</li> <li>5 ドメインの変更(D)</li> <li>ドメインの変更(C)</li> <li>ドメインの機能レベルの昇格(A)</li> <li>操作マスター(M)</li> </ul> | セ類<br>builtinDomain<br>uters コンテナー<br>in Controllers 相載単位 (OU)<br>gnSecurityPrincipals コンテナー<br>ged Service Accounts コンテナー | <ul> <li>         作成先: adfs.checkpoint.sc/         名前(A):         SE         図 間違って削除されないようコンテナーを保護する(P)     </li> </ul> | Active Directory ユーザーとコンピューター [WIN-ADDS.adfs.checkpoint.sc] > | / 種類<br>組織単位 (OL<br>組織単位 (OL |
| 新規作成(N) > すべてのタスク(K) >                                                                                                    | コンピューター<br>連絡先                                                                                                    |                                                                                                    | 国 J2ビューター<br>(注) ユーザー                                         |                              |
| 表示(V) >                                                                                                    | グループ                                                                                                    |                                                                                                    |                                                               |                              |
| 最新の情報に更新(F)<br>一覧のエクスポート(L)                                                                                                    | InetOrgPerson<br>msDS-ShadowPrincipalContainer<br>msImaging-PSPs                                                           |                                                                                                    |                                                               |                              |
| プロパティ(R)                                                                                                    |                                                                                                    |                                                                                                    |                                                               |                              |
| ヘルプ(H)                                                                                                    | 組織単位 (OU)                                                                                                    |                                                                                                    |                                                               |                              |
| · · · · · · · · · · · · · · · · · · ·                                                                                                    | フリンター<br>ユーザー ・                                                                                                    | <b>OK</b> キャンセル                                                                                                    |                                                               |                              |
| のコンテナーに新しい項目を作成します。                                                                                                    | 共有フォルダー                                                                                                    |                                                                                                    |                                                               |                              |

# GPO (グループポリシーオブジェクト)の作成

「グループポリシーの管理」を開く

- サーバーマネージャーを開いて、ツール > グループポリシーの管理を選択
- グループポリシーの管理ウィンドウが開く

| <ul> <li></li></ul>                                                                                                    | <ul> <li>▲ アアイル(F) 操作(A) 表示(V) ウィンドウ(W)</li> <li>◆ ● 2 記 0 □ 0 □ 1 □</li> </ul>                                                                                                    | ヘルプ(H)     |                                                                                                    |         |           |              |     |
|----------------------------------------------------------------------------------------------------|----------------------------------------------------------------------------------------------------|------------|----------------------------------------------------------------------------------------------------|---------|-----------|--------------|-----|
| ADSI エディター<br>DNS<br>iSCSI イニシエーター                                                                                                    | <ul> <li>■ グループ ポリシーの管理</li> <li>▲ フォレスト: adfs.checkpoint.sc</li> <li>■ ドメイン</li> </ul>                                                                                                    | adfs<br>内和 | s.checkpoint.sc<br>绎 委任                                                                                               | の グループ  | ポリシー オブシ  | ም<br>ድ<br>クト |     |
| Microsoft Azure サービス                                                                                                    | ✓ iii adfs.checkpoint.sc                                                                                                    | 1          | 前 ^                                                                                                    | GPO の状態 | WMI フィルター | 更新日時         | 所有者 |
| ODBC Data Sources (32-0it)<br>ODBC データ ソース (64 ビット)<br>Windows PowerShell<br>Windows PowerShell ISE<br>Windows PowerShell ISE (x86)<br>Windows PowerShell 用の Active Directory モジュール<br>Windows Server パックアップ<br>Windows Xモリ診断<br>イベント ビューアー<br>Art キューム Art ションサービス (IIS) マネージャー<br>グループ ポリシーの管理 | ■<br>■<br>■<br>■<br>■<br>■<br>Default Domain Policy<br>><br>■<br>Domain Controllers<br>><br>■<br>Sales<br>><br>■<br>SE<br>><br>■<br>グループポリシーオブジェクト<br>><br>■<br>スターター GPO<br>><br>■<br>サイト<br>■<br>グループポリシーのモデル作成<br>●<br>グループポリシーのモデル作成 |            | ■ Default Domain C 有効 なし 2022/02/17 17: ■ Default Domain P 有効 なし 2022/01/07 16: ■ Harmony Endpoi 有効 なし 2022/06/02 23: |         |           |              |     |

GPO(グループポリシーオブジェクト)の作成

- [グループポリシーオブジェクト]を右クリックして、 [新規]を選択
- GPOの名前を入力して、OKをクリック

| 【 グループ ポリシーの管理<br>▲ フォレスト: adfs.checkpoint.sc                                                                                                    |                                       | adfs.checkpoint.sc<br>内容 委任 | のグループァ  | ドリシー オブジェクト |   |
|----------------------------------------------------------------------------------------------------|---------------------------------------|-----------------------------|---------|-------------|---|
| ✓ jian adfs.checkpoint.sc                                                                                                    |                                       | 名前                          | GPO の状態 | WMI フィルター   | 3 |
| 🛒 Default Domain P                                                                                                    | olicy                                 | I Default Domain C          | 有効      | なし          | 2 |
| <ul> <li>&gt; ■ Domain Controlne</li> <li>&gt; ■ Sales</li> <li>&gt; ■ SE</li> <li>■ <i>Default Dc</i></li> <li>■ <i>Default Dc</i></li> <li>■ <i>Default Dc</i></li> <li>&gt; ■ <i>WMI 74/V9</i>-</li> </ul> | 新規(N)<br>すへてハックアッフ(B).<br>バックアップの管理(M | Default Domain R            | 有効      | αL          | 2 |
| > 順 スターター GPO<br>> 📫 サイト                                                                                                    | 移行テーブル エディタ・                          | -を開く(O)                     |         |             |   |
| ፼ グループ ポリシーのモデル<br>◎ グループ ポリシーの結果                                                                                                    | 表示(V)<br>ここから新しいウィンド                  | י<br>ל(W)                   |         |             |   |
|                                                                                                    | 最新の情報に更新(F                            | )                           |         |             |   |
|                                                                                                    | ヘルプ(H)                                |                             |         |             |   |
|                                                                                                    |                                       | <                           |         | _           | c |

| ダルーフボリシーの管理               | adfs.checkpoint.sc の グルーブ ポリシー オブジェク<br>内容 奏任 | 71- |
|---------------------------|-----------------------------------------------|-----|
| ✓ i adfs.checkpoint.sc    | 名前 ^ GPO の状態 WMI フィルター                        | 更   |
| Default D                 | ×                                             | 20  |
| > Domain ( #TUNGPO        | ~                                             | 20  |
| > Sales                   |                                               |     |
| ✓ C グループポ Harmony Endnois | st 42/7 b=11                                  |     |
| Defau                     |                                               |     |
| □ Defau ソース スターター GPC     | )( <u>5</u> ):                                |     |
| > 📴 WMI フィル (なし)          | ×                                             |     |
| > 10 X2-2-1               |                                               |     |
| おお グループ ポリシーの             | OK キャンセル                                      |     |
| 🖳 グループ ポリシーの 🥁 🔬          |                                               |     |
|                           |                                               |     |
|                           |                                               |     |
|                           |                                               |     |
|                           |                                               |     |
|                           | <                                             | >   |
|                           |                                               |     |

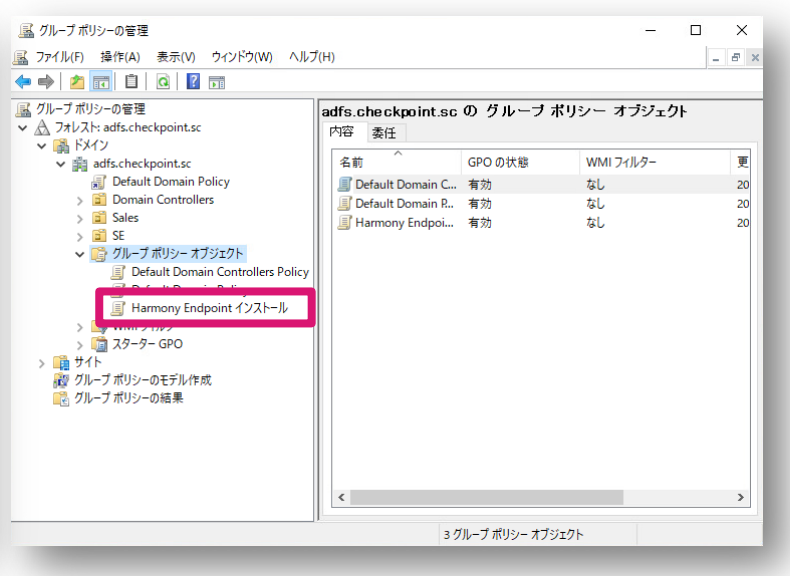

# パッケージの割り当て

パッケージの割り当て

- グループポリシー管理エディタで、コンピューターの構成 > ソフトウェアの設定 > ソフトウェアインストール > 新規作成 > パッケージを選択
- インストーラパッケージを保存した共有フォルダのパスをUNCパスで指定
- ソフトウェアの展開方法で [割り当て] を選択

| 🧾 グループ ポリシー管理エディター        |                                                                                                    | - □ × ₩<                                                                                                    |                                                                                                    |                                                   | ×                       | リフトウェアの展開                                                                                       | ×                    |
|---------------------------|----------------------------------------------------------------------------------------------------|----------------------------------------------------------------------------------------------------|----------------------------------------------------------------------------------------------------|---------------------------------------------------|-------------------------|-------------------------------------------------------------------------------------------------|----------------------|
| ファイル(F) 操作(A) 表示(V) ヘルプ(H | H)                                                                                                    | ← →                                                                                                    | ✓ ↑ - ≪ win-adds > shared                                                                                                    | ✓ C sharedの検索                                     | م                       | ノノドウエアの反開                                                                                       | ~                    |
|                           | AA<br>AA<br>名前<br>パージ 展開状態<br>このビューに表示する項目はありません。<br>に<br>の<br>パッケージ(P)<br>R(Y)<br>本<br>が<br>た<br>の<br>に<br>フィーン<br>に<br>表示する項目はありません。<br>パッケージ(P)<br>パッケージ(P)<br>た<br>の<br>で<br>の<br>に<br>す<br>の<br>て<br>の<br>に<br>表示する項目はありません。 | 整理 ▼<br>整理 ▼<br><i>★ 91</i><br>■ デ<br>● ダ<br>■ ビ<br>■ い<br>■ ロ<br>■ ロ<br>■ ロ<br>■ ロ<br>■ ロ<br>■ ロ<br>■ ロ<br>■ ロ | ボレいフォルダー     名前       ック アクセス     名前       スクトップ     の       シンロード     の       キュメント     クチャ       メ     A       トワーク     トワーク | ● Sharedby使业<br>正 ●<br>更新日時<br>2022/05/13 21:5    | で<br>種類<br>砂 Windows    | 展開方法を選択してください: <ul> <li>公開(P)</li> <li>割り当て(A)</li> <li>詳細設定(V)</li> </ul> アプリケーションを変更しないで割り当てる | るにはこのオプションを選択してください。 |
| く > このコンテナーに新しい項目を作成します。  |                                                                                                    |                                                                                                    | く<br>ファイル名(N): EPS.msi                                                                                                    | <ul><li>✓ Windows インスト−ラ−</li><li>開く(O)</li></ul> | ><br>パッケージ ( 〜<br>キャンセル |                                                                                                 | OK รุ่งวยม           |

## パッケージの割り当て

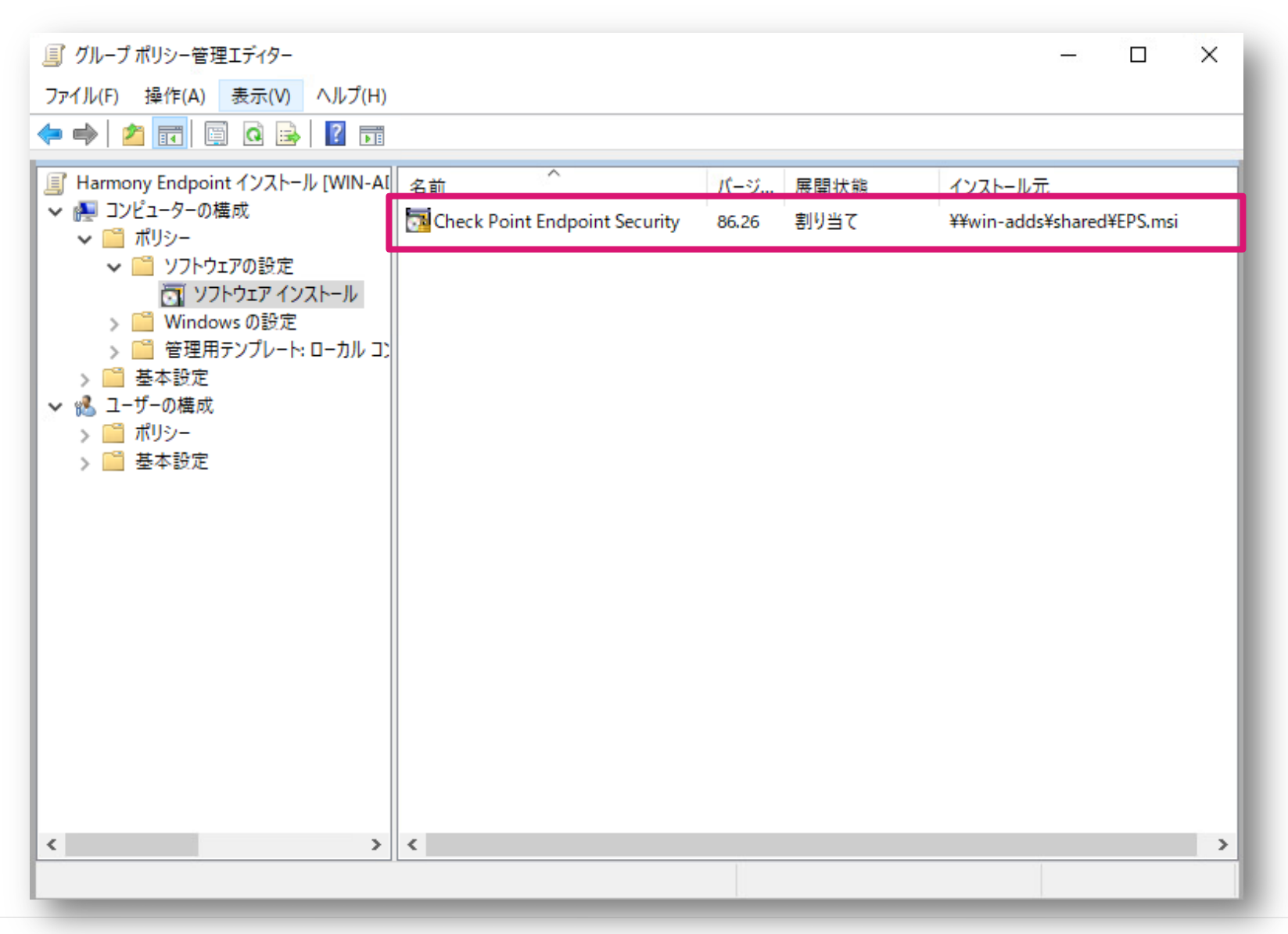

# [言語を無視する] 設定

## 配布ソフトウェアの言語の確認

- 配布するソフトウェアのプロパティを表示
- [全般] タブに表示される [言語] を確認

 表示された言語がクライアントパソコンのOSの言語設定と異なる場合、[言語を無視する] 設定を行う必要がある

| 夏 グループ ポリシー管理エディター                                                                        |                                                                                                    |                                                                                                    |
|-------------------------------------------------------------------------------------------|----------------------------------------------------------------------------------------------------|----------------------------------------------------------------------------------------------------|
| ファイル(F) 操作(A) 表示(V) ヘルプ(H)                                                                |                                                                                                    | Check Point Endpoint Securityのプロパティ ? ×                                                                                                    |
| 🜩   🙇 📰 🔯 🔒 🛛 🗊                                                                           |                                                                                                    | ◆約 屋根 マルゴガレビ カニゴリ 赤玉 ねよっけっ                                                                                                    |
| <ul> <li>              Harmony Endpoint インストール [WIN-ADDS.ADFS.CHECKPOINT.SC] ポパ</li></ul> | 名前       パージョン       展開状態       インストール元         Check Point Endpoint Security       86.26       割り当て       ¥₩win-adds¥share         Check Point Endpoint Securityのプロパティ       ?       ×         全般       展開       アップクレード       カテゴリ 変更       ゼキュリティ         名前(N):       Check Point Endpoint Security           W品信報       パージョン:       86.26           パージョン:       86.26       公開元:           宣語:       英語(米国)       ブラットフォーム:       x64          サポート情報       連絡先:            回RL(U):       OK       キャンセル       通用(A) | Enk 展開 アダクワレート ガナゴウ 支更 セキユリナイ         State         名前(N):         Check Point Endpoint Security         製品情報         パージョン:       86.26         公開元:         雪語:       英語 (米国)         ブラットフォーム:       x64         サポート情報         連絡先:         電話:         URL(U):         OK       キャンセル         適用(A) |

## [言語を無視する] 設定

- 割り当てたパッケージを右クリックしてプロパティを表示
- [展開] タブの [詳細設定] をクリック
- [このパッケージを展開するときは言語を無視する] にチェックを入れ、OKを押下

| Check Point Endpoint Securityのプロパティ ? × | Check Point Endpoint Securityのプロパティ ? ×                                                                              | 詳細展開オプションX                                                                                                    |
|-----------------------------------------|----------------------------------------------------------------------------------------------------|----------------------------------------------------------------------------------------------------|
| 全般 展開 アップグレード カテゴリ 変更 セキュリティ            | 全般 展開 アップグレード カテゴリ 変更 セキュリティ                                                                                         | 詳細展開オブション: 20 このパッケージを展開するときは言語を無視する(L)                                                                                                    |
| 名前(N):                                  | 展開の種類                                                                                                    |                                                                                                    |
| Check Point Endpoint Security           | ○ 公開(P)                                                                                                    |                                                                                                    |
| - श्रि品情報                               | <ul> <li>割り当て(S)</li> </ul>                                                                                          | OLE クラスと製品情報を含める(O)                                                                                                    |
| パージョン: 86.26                            | 展開オプション                                                                                                    | 詳細診断情報:                                                                                                    |
| 公開元:                                    | ✓ ファイル拡張子をアクティブにすることによりこのアプリケーションを自動インストールする                                                                         | 製品コード: {F8A6EAE8-F3B3-409A-8C0F-0C1D619122AA}                                                                                                    |
|                                         | (T)                                                                                                    | 展開数: O                                                                                                    |
| 言語: 央語 (木画)<br>ブラットフォーム: x64            | <ul> <li>□ 管理の対象でなくなったときは、このアプリケーションをアンインストールする(U)</li> <li>□ コントロール パネルの [プログラムの追加と削除] でこのパッケージを表示しない(N)</li> </ul> | スクリプト名: ¥¥adfs.checkpoint.sc¥SysVol<br>¥adfs.checkpoint.sc¥Policies<br>¥(34CC144D-838E-4A9A-9850-319544C21855}<br>¥Machine¥Applications<br>¥(B24C71E8-C87A-4790-B0DF-0E21093E0222}.aas |
| サポート情報                                  | ログオン時にこのアプリケーションをインストールする(I)                                                                                         |                                                                                                    |
| 連絡先:<br>電話:                             | - インストールのユーザー インターフェイス オプション<br>○ 基本(B)                                                                              | OK キャンセル                                                                                                    |
| URL(U):                                 | ◎ 最大(M)                                                                                                    |                                                                                                    |
|                                         | 詳細設定(V)                                                                                                    |                                                                                                    |
| OK キャンセル 適用(A)                          | OK キャンセル 適用(A)                                                                                                    |                                                                                                    |

# GPOをOUヘリンク

## GPOをOUヘリンク

- GPOをリンクさせるOUを右クリックして、 [既存のGPOのリンク] をクリック
- リンクさせるGPOを選択してOKを押下

| 📓 グループ ポリシーの        | 管理                                  |         |
|---------------------|-------------------------------------|---------|
| <u>属</u> ファイル(F) 操作 | F(A) 表示(V) ウィンドウ(W) ヘルプ(H)          |         |
| 🗢 🄿 🔁 📰             | 🖹   🗙 🗒 🧔   🔽 🥫                     | _       |
| 濕 グループ ポリシーの        | 管理                                  | SE      |
| ✓ ▲ フォレスト: adf      | s.checkpoint.sc                     | リンクされたグ |
| → 🙀 ドメイン            |                                     |         |
| ✓ jiii adfs.c       | checkpoint.sc                       |         |
| j D                 | efault Domain Policy                |         |
|                     | omain Controllers                   |         |
|                     | F                                   |         |
| >                   | -<br>このドメインに GPO を作成し、このコンテナーにリンクする | (C)     |
| > [                 | 既存の GPO のリンク(L)                     |         |
| >                   | 継承のブロック(B)                          | _       |
| > =                 | グループ ポリシーの更新(U)                     |         |
| > 📑 ジュ              |                                     |         |
|                     | クルーフ ホリシーのモナル作成ワイサート(G)             |         |
|                     | 新しい組織単位 (OU)(N)                     |         |
|                     | 表示(V)                               | >       |
|                     | ここから新しいウィンドウ(W)                     |         |
|                     | ##A/D                               |         |
|                     |                                     |         |
|                     | 名前の変更(M)                            |         |
|                     | 最新の情報に更新(F)                         |         |
|                     | プロパティ(R)                            |         |
|                     | ヘルプ(H)                              |         |
|                     |                                     |         |

| GPO | の選択                               |
|-----|-----------------------------------|
| GPC | つを指定するドメイン(L):                    |
|     | adfs.checkpoint.sc                |
| グル  | ープ ポリシー オブジェクト(G):                |
|     | 名前 ^                              |
|     | Default Domain Controllers Policy |
|     | Default Domain Policy             |
|     | Harmony Endpoint インストール           |
|     |                                   |
|     |                                   |
|     |                                   |
|     |                                   |
|     |                                   |
|     |                                   |
|     |                                   |
|     |                                   |
|     |                                   |
|     | OK キャンセル                          |
|     |                                   |

## GPOをOUヘリンク

| 🔜 グループ ポリシーの管理                                                                                                    |                                                                                                | – 🗆 X                                                                                                    |                                                                                                    |
|----------------------------------------------------------------------------------------------------|------------------------------------------------------------------------------------------------|----------------------------------------------------------------------------------------------------|----------------------------------------------------------------------------------------------------|
| 🔜 ファイル(F) 操作(A) 表示(V) ウィンドウ(W) ヘルブ                                                                                                    | f(H)                                                                                           | _ 8 ×                                                                                                    |                                                                                                    |
| 🗢 🔿 📶 🙆 🔢 🖬                                                                                                    |                                                                                                | ,                                                                                                    |                                                                                                    |
| <ul> <li>■ グルーブ ポリシーの管理</li> <li>▲ フォレスト: adfs.checkpoint.sc</li> <li>● Eduit Domain Policy</li> <li>&gt; ● Domain Controllers</li> <li>&gt; ● Sales</li> <li>&gt; ● Sales</li> <li>&gt; ● Source</li> <li>■ フレビューター</li> <li>● フレーブ ポリシー オブジェクト</li> <li>&gt; ● サイト</li> <li>● グルーブ ポリシーのモデル作成</li> <li>● グルーブ ポリシーの結果</li> </ul> | SE       リングの順序 GPO       強制       リングの有効化         1       日本mony Endpoint インストール       いいえ はい | <ul> <li>■ グルーブボリシーの管理</li> <li>▲ ファイル(F) 操作(A) 表示(V) クインドウ(W) ヘルス</li> <li>● ● ② □ ○ ② □</li> <li>■ グルーブボリシーの管理</li> <li>● ▲ ブルスト: adfs.checkpoint.sc</li> <li>● ● △ □ ○ ○ ○ ○ ○ ○ ○ ○ ○ ○ ○ ○ ○ ○ ○ ○ ○ ○</li></ul> | イローン         ブナ         「日本市の「ア Endpoint インストール         ユーブ 詳細 設定 条任         リンク         素のサイト、ドメイン、および OU が20 GPO にリンクされています(T):         「日本市         「日本市         「日本 |
|                                                                                                    |                                                                                                |                                                                                                    | この GPO は次の WMI フィルターにリンクされています(W):<br><なし>                                                                                                    |
|                                                                                                    |                                                                                                |                                                                                                    |                                                                                                    |

# グループポリシーの適用結果の確認

グループポリシーの適用結果の確認

- クライアント端末が起動する際に、グループポリシーが適用される
- クライアント端末でコマンドプロンプトを管理者権限で起動し、gpresult /R コマンドを実行

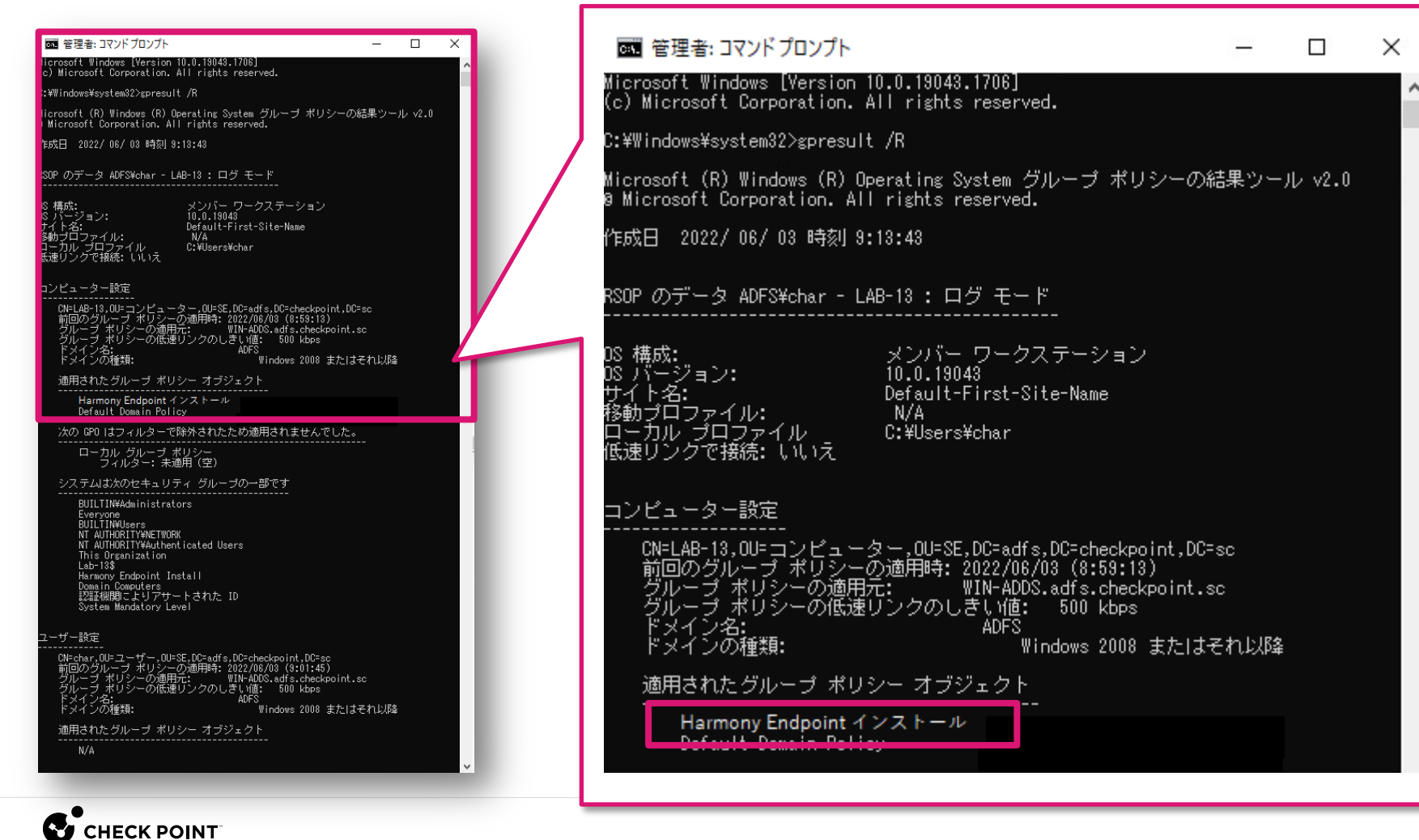

グループポリシーの適用結果の確認

クライアント端末のイベントビューワーで、 [Windows ログ > システム] を確認

| 🛃 イベント ビューアー         |                                       |                                      |                      |                      |                |        |   | - 0          | ×        |
|----------------------|---------------------------------------|--------------------------------------|----------------------|----------------------|----------------|--------|---|--------------|----------|
| ファイル(F) 操作(A) 表示(V)  | ヘルプ(H)                                |                                      |                      |                      |                |        |   |              |          |
| 🗢 🄿 🞽 🖬 🛛 🖬          |                                       |                                      |                      |                      |                |        |   |              |          |
| ■ イベントビューアー (ローカル)   | <b>システム</b> イベント数: 2                  | 467 (!) 新しいイベントが利用可能で                | ġ                    |                      |                |        |   | 操作           |          |
| > 📑 カスタムビュー          | レベル                                   | 日付と時刻                                | ソース                  | ተሻንት ID              | タスクのカテゴリ       |        | ^ | システム         | • ^      |
| Application          | () 情報                                 | 2022/06/03 9:01:38                   | Service Contr        | 7040                 | なし             |        |   | 💣 保存さ.       |          |
| 2 セキュリティ             | 1 1 1 1 1 1 1 1 1 1 1 1 1 1 1 1 1 1 1 | 2022/06/03 9:01:23                   | DistributedC         | 10016                | なし             |        |   | 🔻 לגל        |          |
| Setup                | したお                                   | 2022/06/03 9:00:50                   | FilterManager        | 6                    | なし             |        |   | <u> </u>     |          |
| Forwarded Events     |                                       | 2022/06/03 9:00:50                   | FilterManager        | 6                    | なし             |        | × | ログの          |          |
| > 🖺 アプリケーションとサービス ログ | イベント 302, Applicatio                  | n Management Group Policy            |                      |                      |                |        | × | 🔻 現在の.       |          |
| 🛗 サブスクリプション          | 全般 詳細                                 |                                      |                      |                      |                |        |   | 1 70 <i></i> |          |
|                      | 2-91-5- 2-2- Ob-                      | - L. Daina Francisco Caramian (4012) |                      |                      | TZANAL AND     |        |   |              |          |
|                      | P J J Une                             | ck Point Endpoint Security (7,9.9    | - Harmony Endpoint 4 | ノストール)が止             | :011775777/041 | iau/20 |   | 🔒 रू         |          |
|                      |                                       |                                      |                      |                      |                |        |   | このロ          |          |
|                      | ログの名前(M):                             | システム                                 |                      |                      |                |        |   | 表示           | -        |
|                      | ソース(S):                               | Application Managemer                | nt Grou ログの日付(D):    | 2022/06/03 9:00:3    | 30             |        |   | る 最新の.       |          |
|                      | イベント ID(E):                           | 302                                  | タスクのカテゴリ(Y):         | なし                   |                |        |   |              | <u> </u> |
|                      |                                       | 「情報版                                 | キーワード(K):            | クラシック<br>・・・・・・・・・・・ | · .            |        |   |              | -        |
|                      | ユーザー(U):<br>オペコード(O):                 | SYSTEM<br>###R                       | ⊐281-%-(R):          | Lab-13.adts.check    | (pointisc      |        |   | イベント 302.    | . 🔺      |
|                      | 3人コート(0):                             | 1頁#18<br>イベント ログのへ ルプ                |                      |                      |                |        |   | 📋 イベン        |          |
|                      | 87-0W187633                           |                                      |                      |                      |                |        |   | 🕑 このイ        |          |
|                      |                                       |                                      |                      |                      |                |        |   | l≞ ⊐Ľ-       | ► ✓      |
|                      |                                       |                                      |                      |                      |                |        |   |              |          |

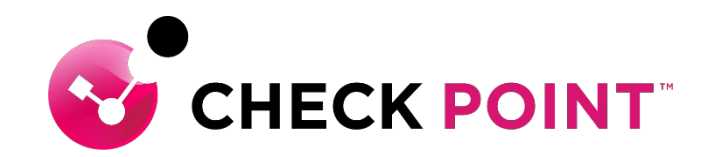

# THANK YOU

YOU DESERVE THE BEST SECURITY